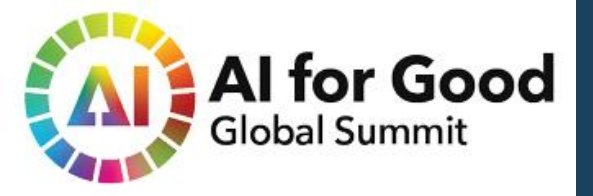

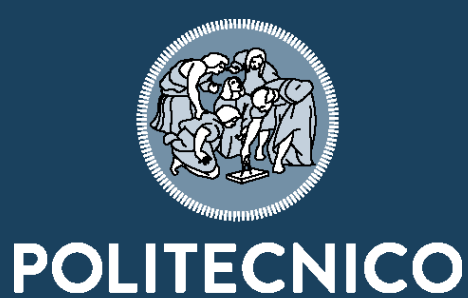

**MILANO 1863** 

**ITU** Events

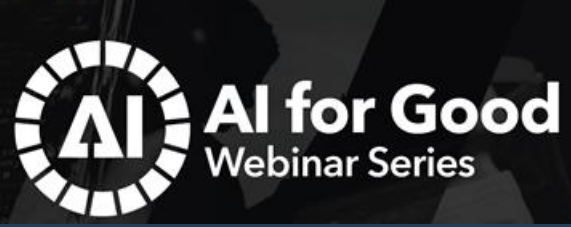

UN-GG

# Analyzing the Amazon Deforestation with Machine

## Learning and the Google Earth Engine Part I

Teachers: Maria Antonia Brovelli and Vasil Yordanovmaria.brovelli@polimi.itvasil.yordanov@polimi.it

Assistants: Ahmed Abdalgade Ahmed Eisaa, Alessando Austoni, Juan Francisco Amieva, Julia Anna Leonardi, Ahmed Omer Ahmed Mukhtar, Nikolina Zallemi, Martina Giovanna Esposito and Ahmed Mohamed Eltahir Yassin

> Politecnico di Milano – DICA | GEOLab 15 March 2022

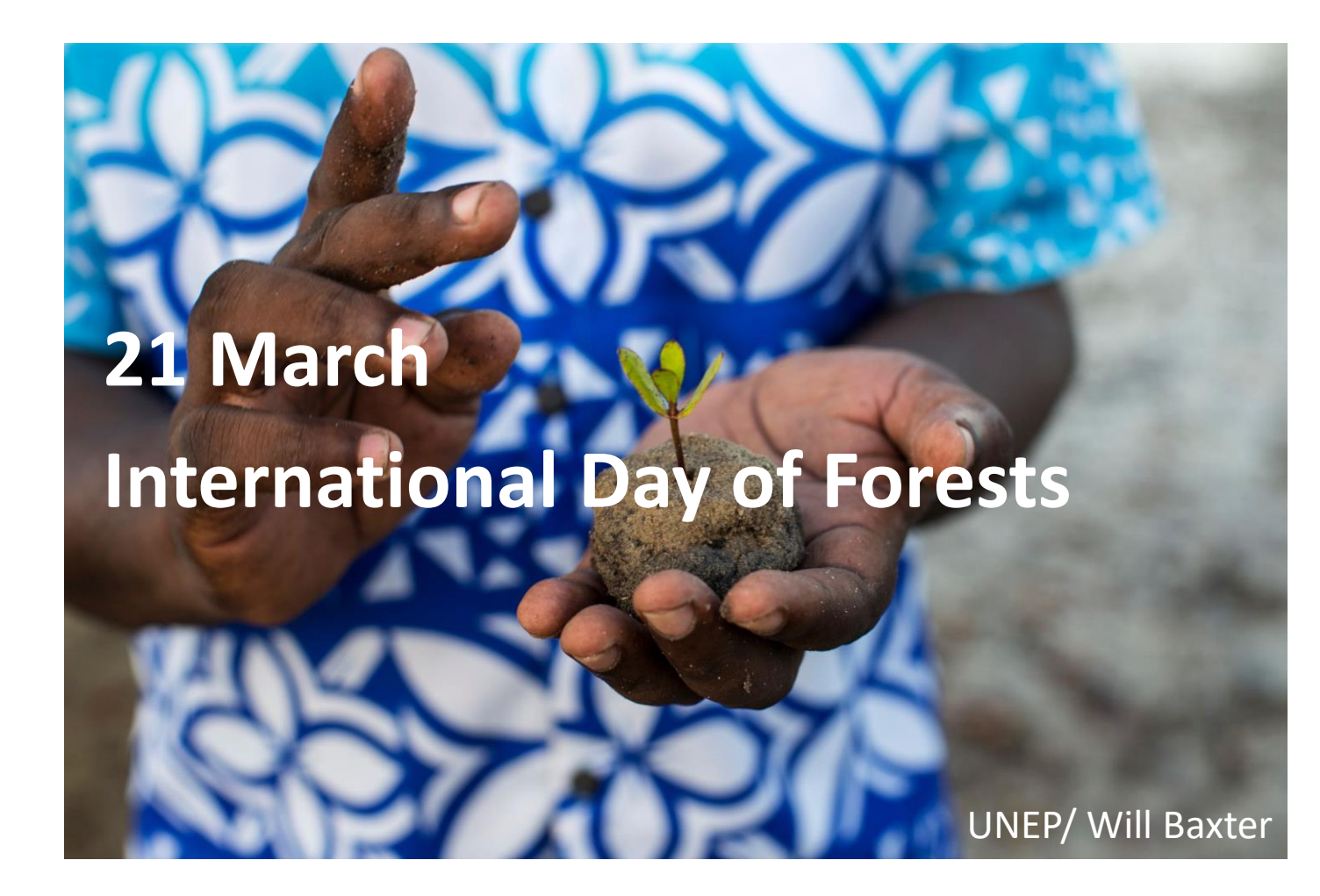

# 01

## Brief introduction to multispectral images

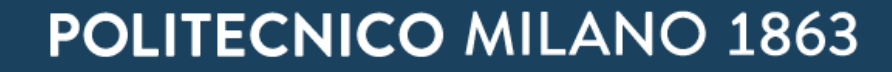

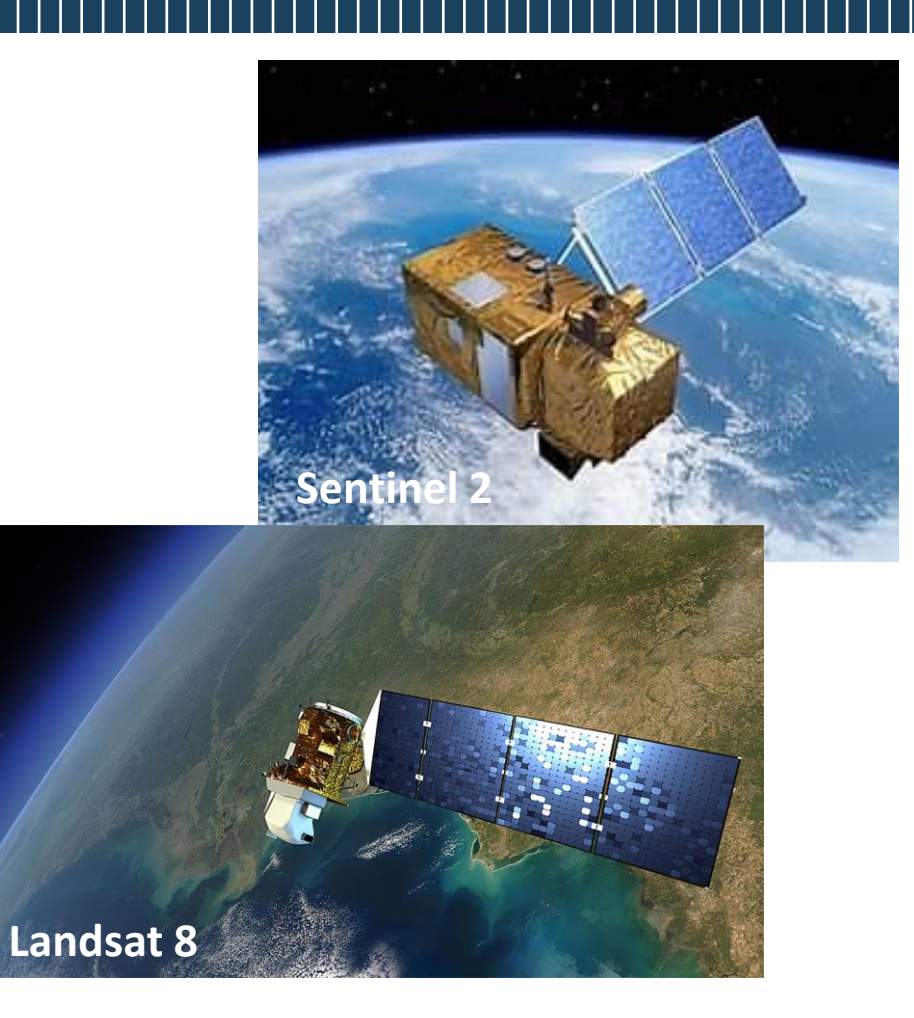

#### THE ELECTROMAGNETIC SPECTRUM

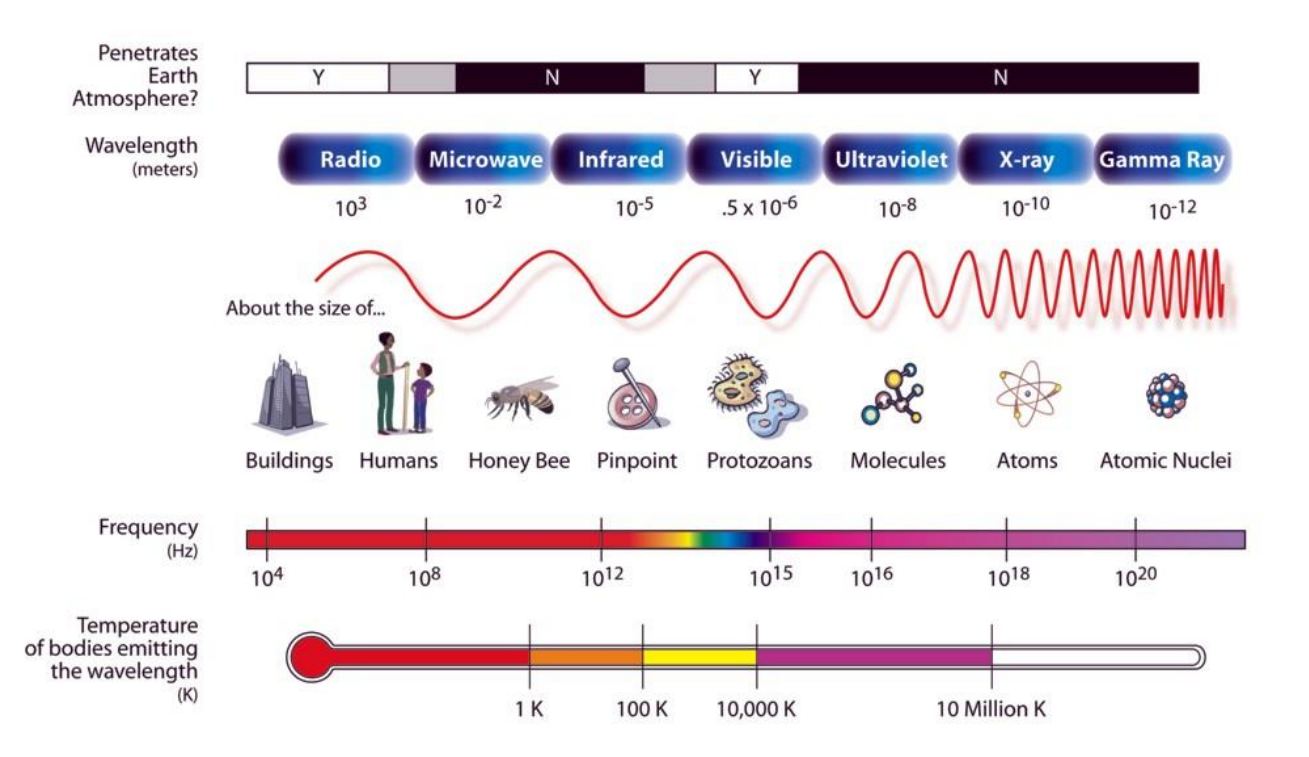

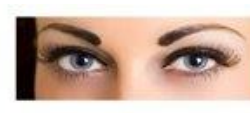

(Visible)

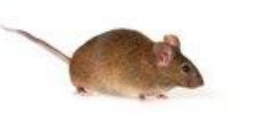

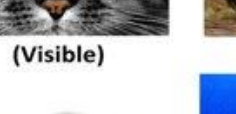

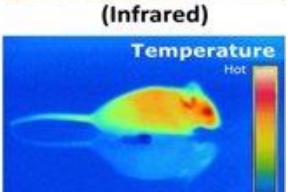

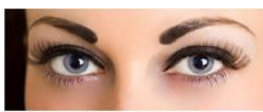

(Visible)

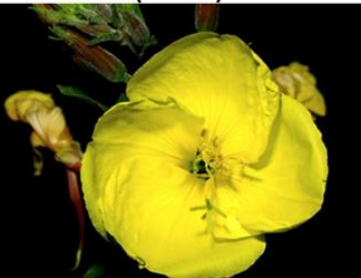

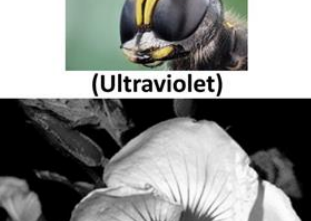

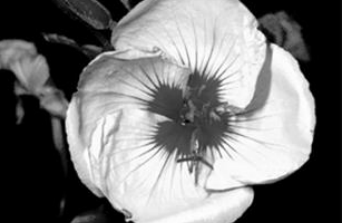

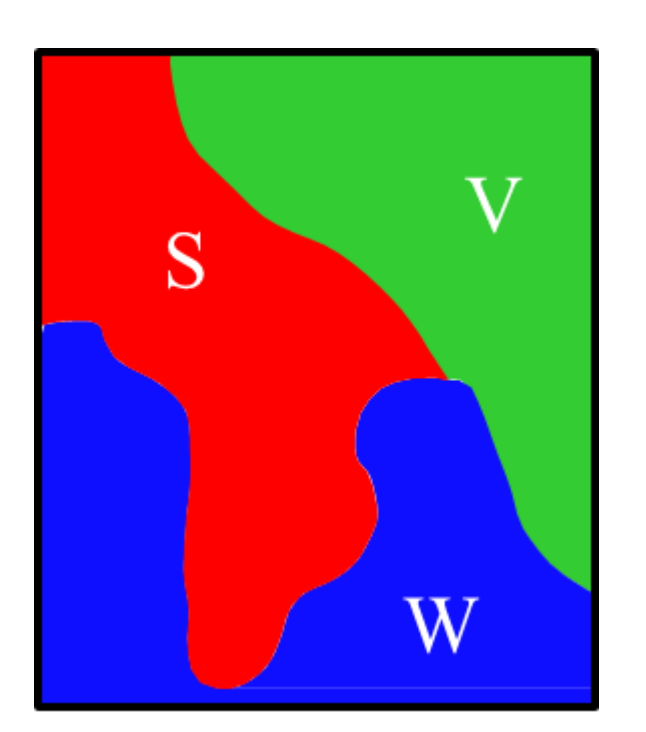

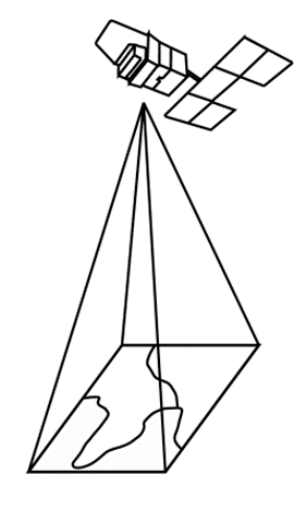

Spectral signature

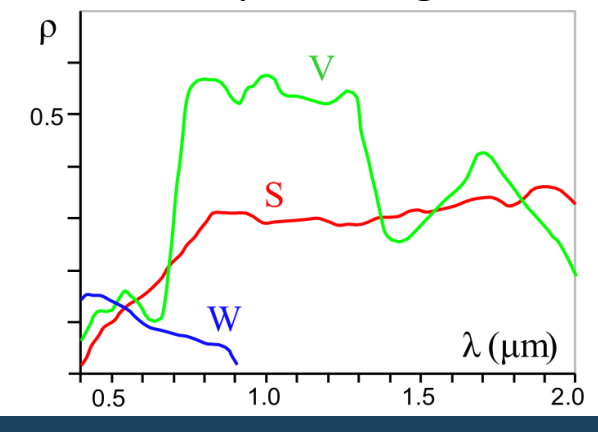

| Sentinel-2 Bands              | Central<br>Wavelength<br>[micrometers] | Res[m] |
|-------------------------------|----------------------------------------|--------|
| Band 1 - Coastal aerosol      | 0.443                                  | 60     |
| Band 2 - Blue                 | 0.49                                   | 10     |
| Band 3 - Green                | 0.56                                   | 10     |
| Band 4 - Red                  | 0.665                                  | 10     |
| Band 5 - Vegetation Red Edge  | 0.705                                  | 20     |
| Band 6 - Vegetation Red Edge  | 0.74                                   | 20     |
| Band 7 - Vegetation Red Edge  | 0.783                                  | 20     |
| Band 8 - NIR                  | 0.842                                  | 10     |
| Band 8A - Vegetation Red Edge | 0.865                                  | 20     |
| Band 9 - Water vapor          | 0.945                                  | 60     |
| Band 10 - SWIR - Cirrus       | 1.375                                  | 60     |
| Band 11 - SWIR                | 1.61                                   | 20     |
| Band 12 - SWIR                | 2.19                                   | 20     |

| Landsat 8 Bands                     | Central<br>Wavelength<br>[micrometers] | Res[m] |
|-------------------------------------|----------------------------------------|--------|
| Band 1 - Coastal aerosol            | 0.43-0.45                              | 30     |
| Band 2 - Blue                       | 0.45-0.51                              | 30     |
| Band 3 - Green                      | 0.53-0.59                              | 30     |
| Band 4 - Red                        | 0.64-0.67                              | 30     |
| Band 5 – Near Infrared (NIR)        | 0.85-0.88                              | 30     |
| Band 6 – SWIR 1                     | 1.57-1.65                              | 30     |
| Band 7 – SWIR 2                     | 2.11-2.29                              | 30     |
| Band 8 – Panchromatic               | 0.50-0.68                              | 15     |
| Band 9 – Cirrus                     | 1.36-1.38                              | 30     |
| Band 10 – Thermal Infrared (TIRS) 1 | 10.6-11.19                             | 100    |
| Band 11 – Thermal Infrared (TIRS) 2 | 11.50-12.51                            | 100    |

### **POLITECNICO** MILANO 1863

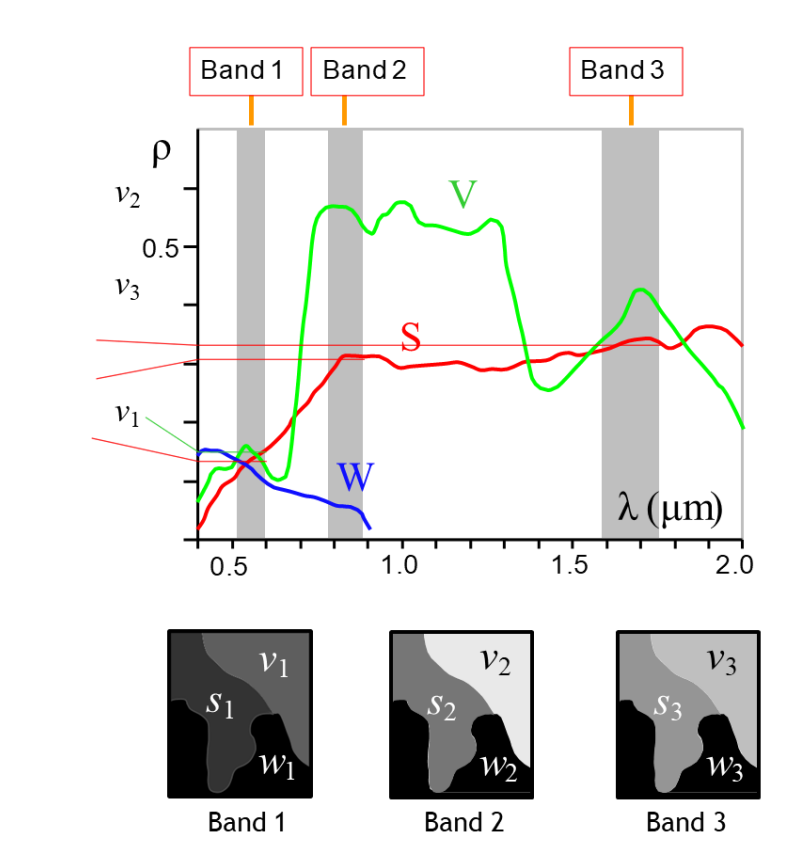

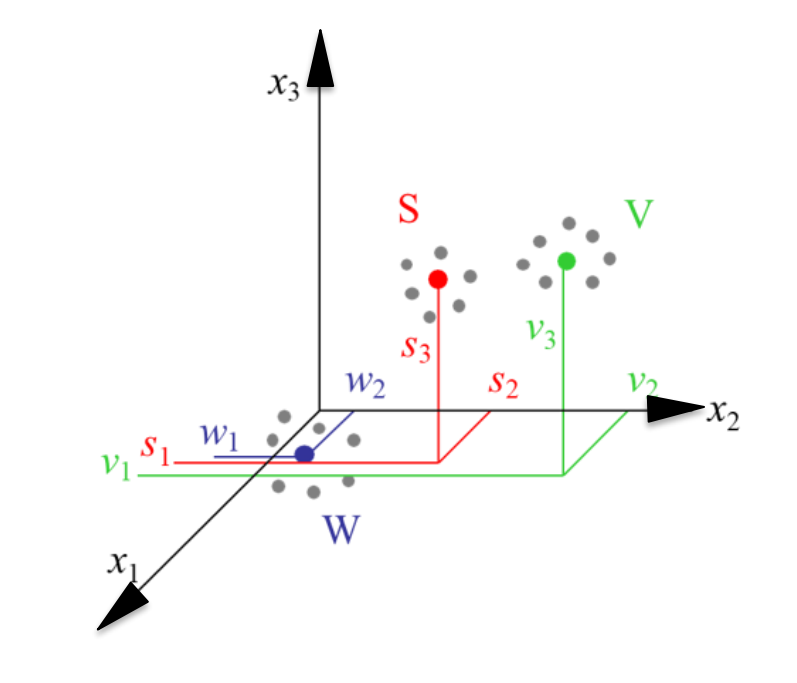

### POLITECNICO MILANO 1863

# 02

## Introduction to Google Earth Engine

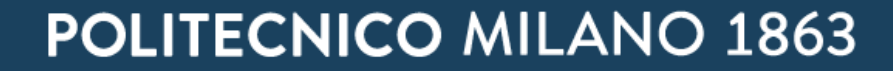

# Meet Earth Engine

Google Earth Engine combines a multi-petabyte catalog of satellite imagery and geospatial datasets with planetary-scale analysis capabilities. Scientists, researchers, and developers use Earth Engine to detect changes, map trends, and quantify differences on the Earth's surface. Earth Engine is now available for commercial use, and remains free for academic and research use.

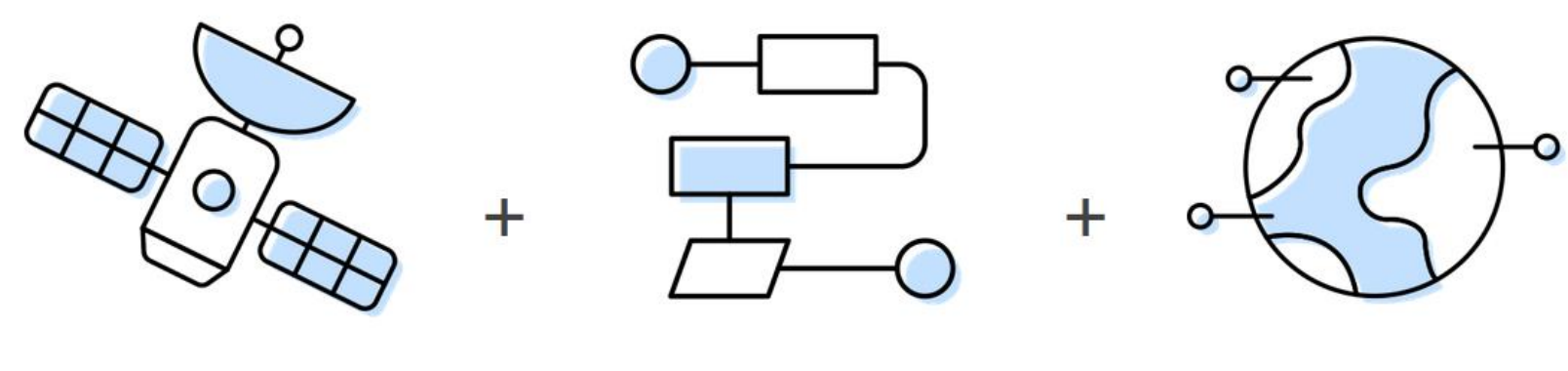

Satellite Imagery

Your Algorithms

Real World Applications

## **Google Earth Engine**

The Earth Engine Data Catalog

## **Google Infrastructure**

Infrastructure by Sumit Saengthong from

NounProject.com

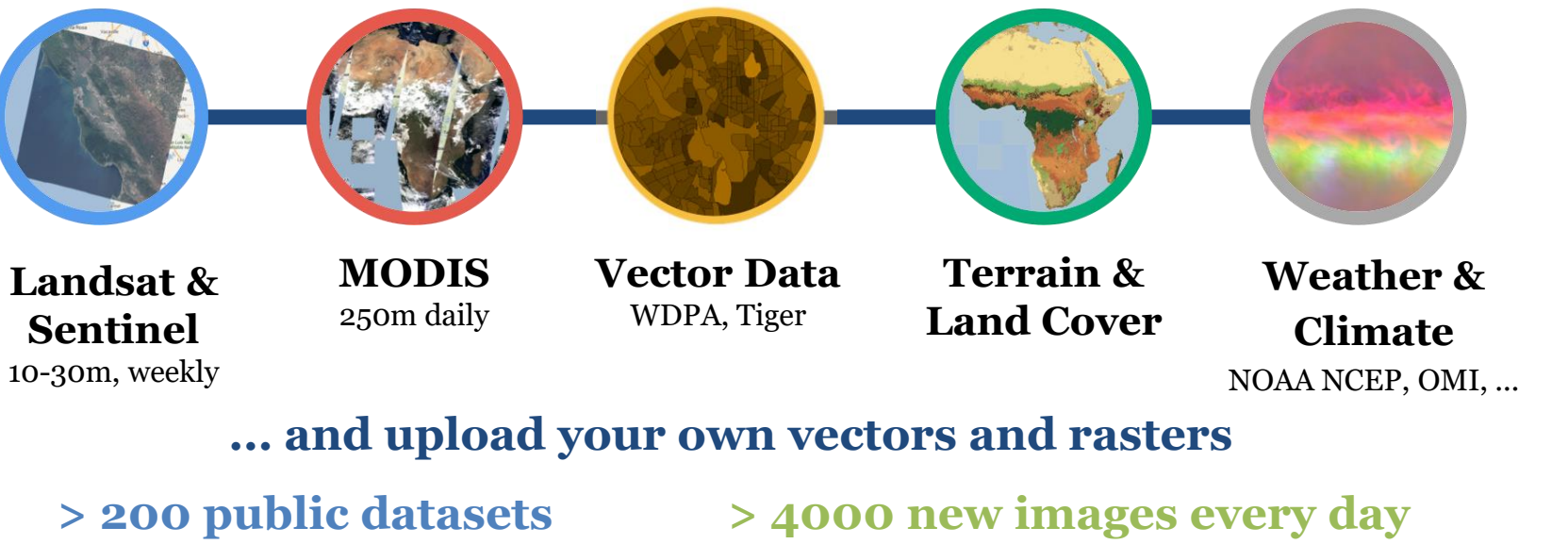

> 5 million images

- 4000 new images every day
  - > 7 petabytes of data

## Your geospatial workflow in JavaScript or Python

## **Google Earth Engine**

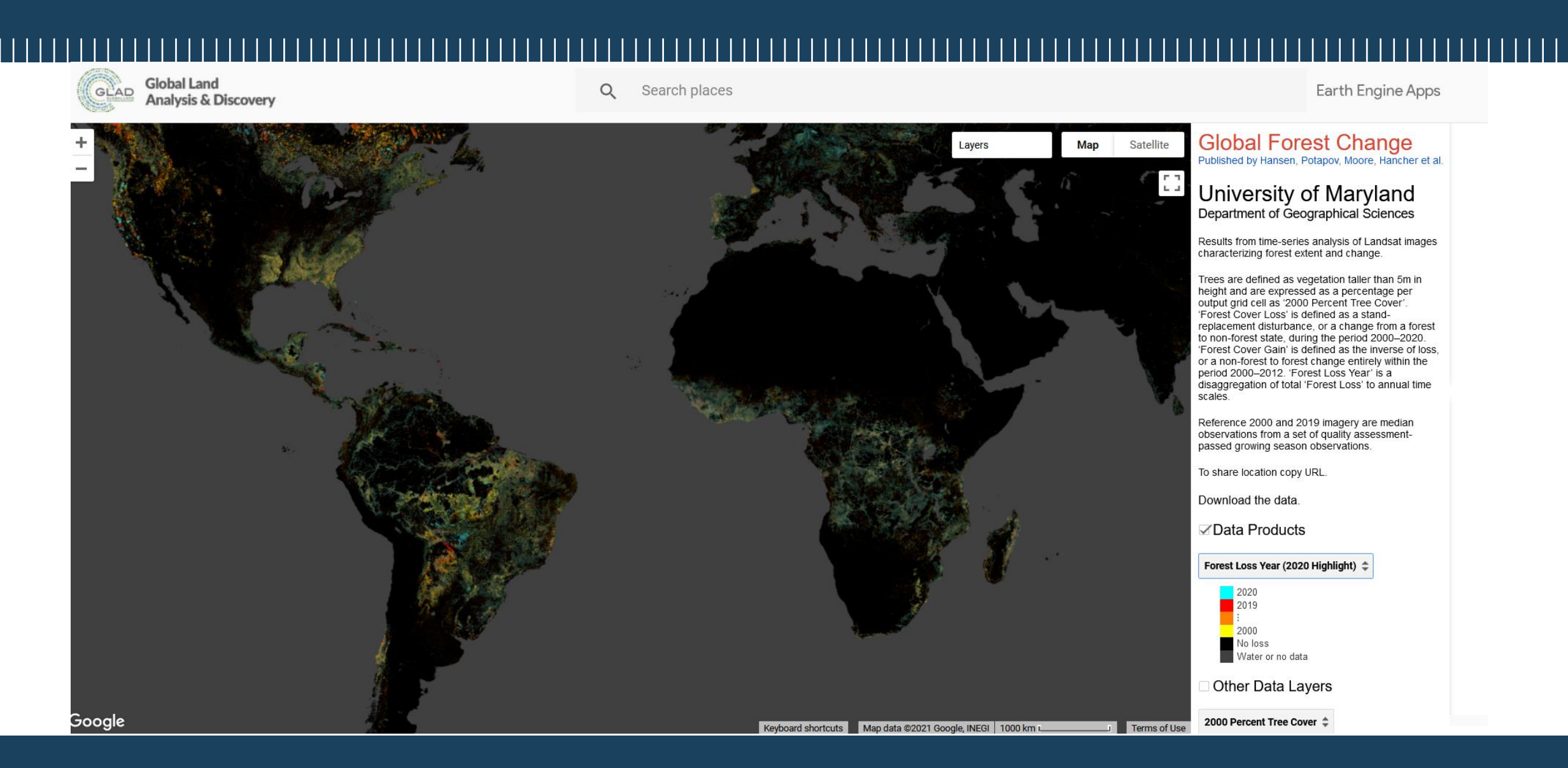

15 March 2022 <u>https://glad.earthengine.app/view/global-forest-change</u>

# **O3** What, where and how

POLITECNICO MILANO 1863

What

Deforestation between the years 2015 - 2019

**POLITECNICO** MILANO 1863

## Case study and aim

Area of interest – Parà state, Brazil

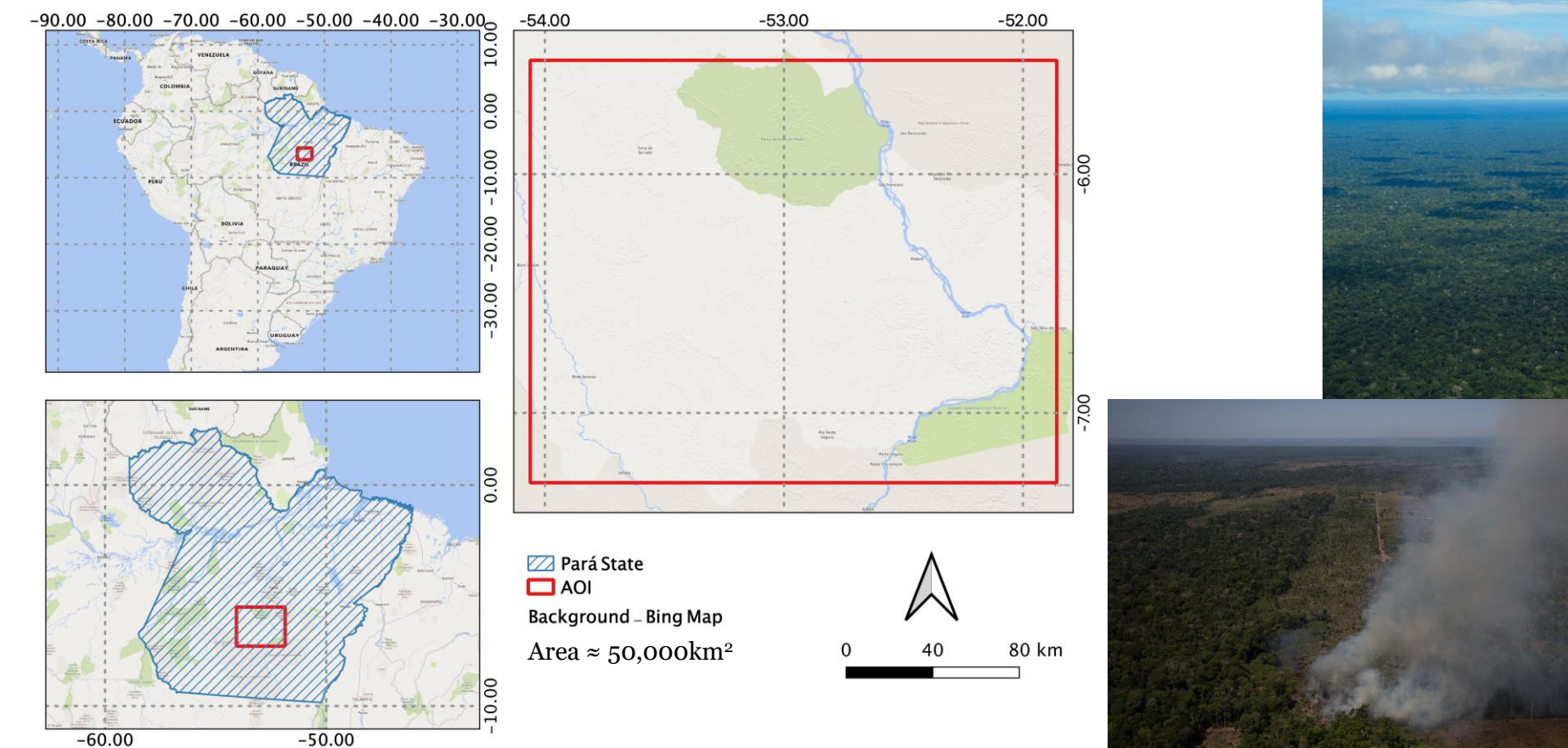

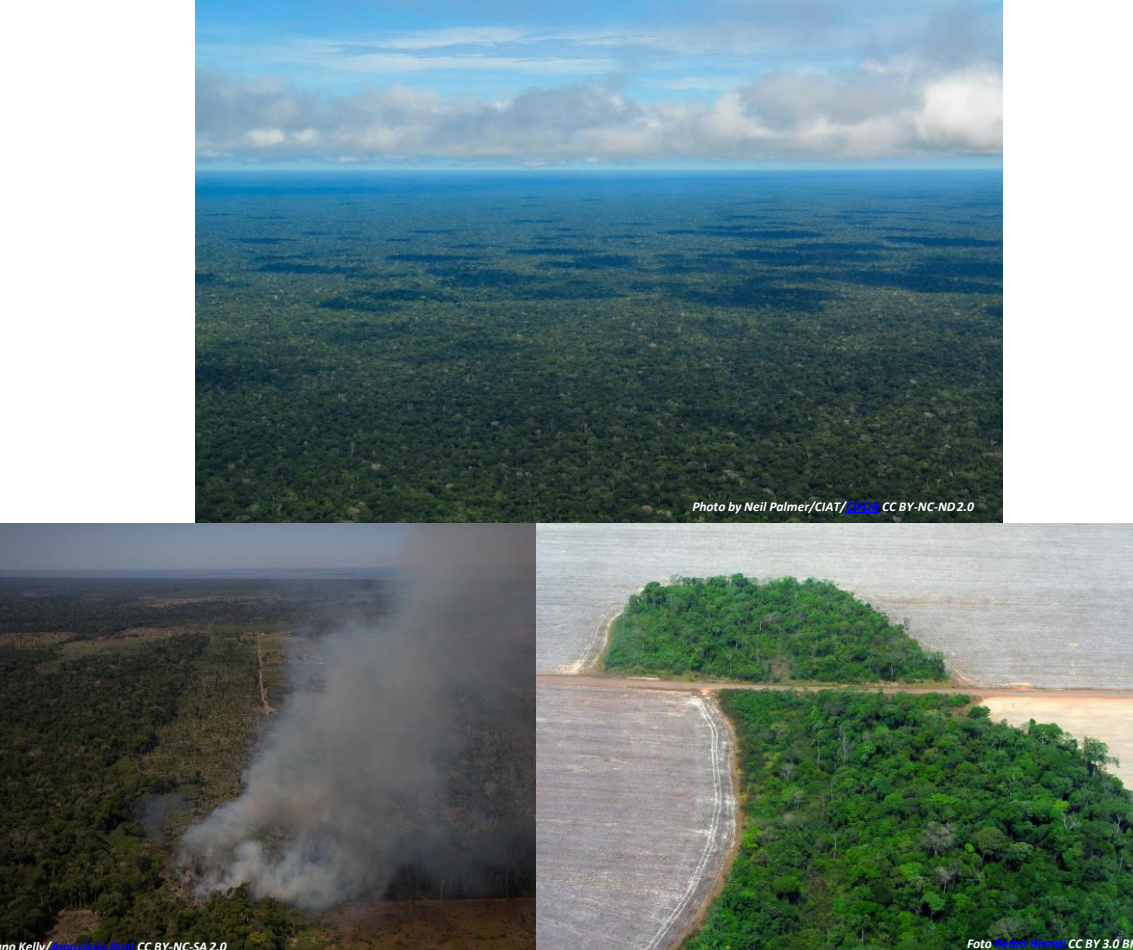

## Case study and aim

Aim – map forest loss and gain in the period 2015 - 2019

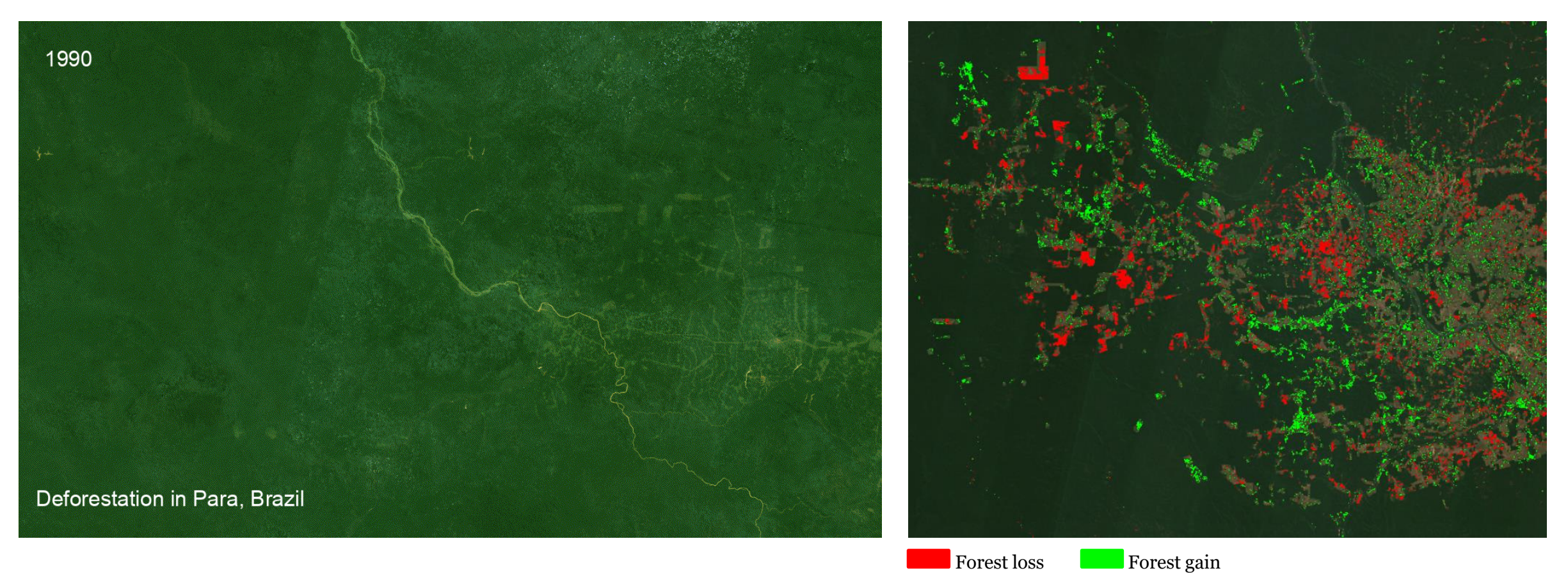

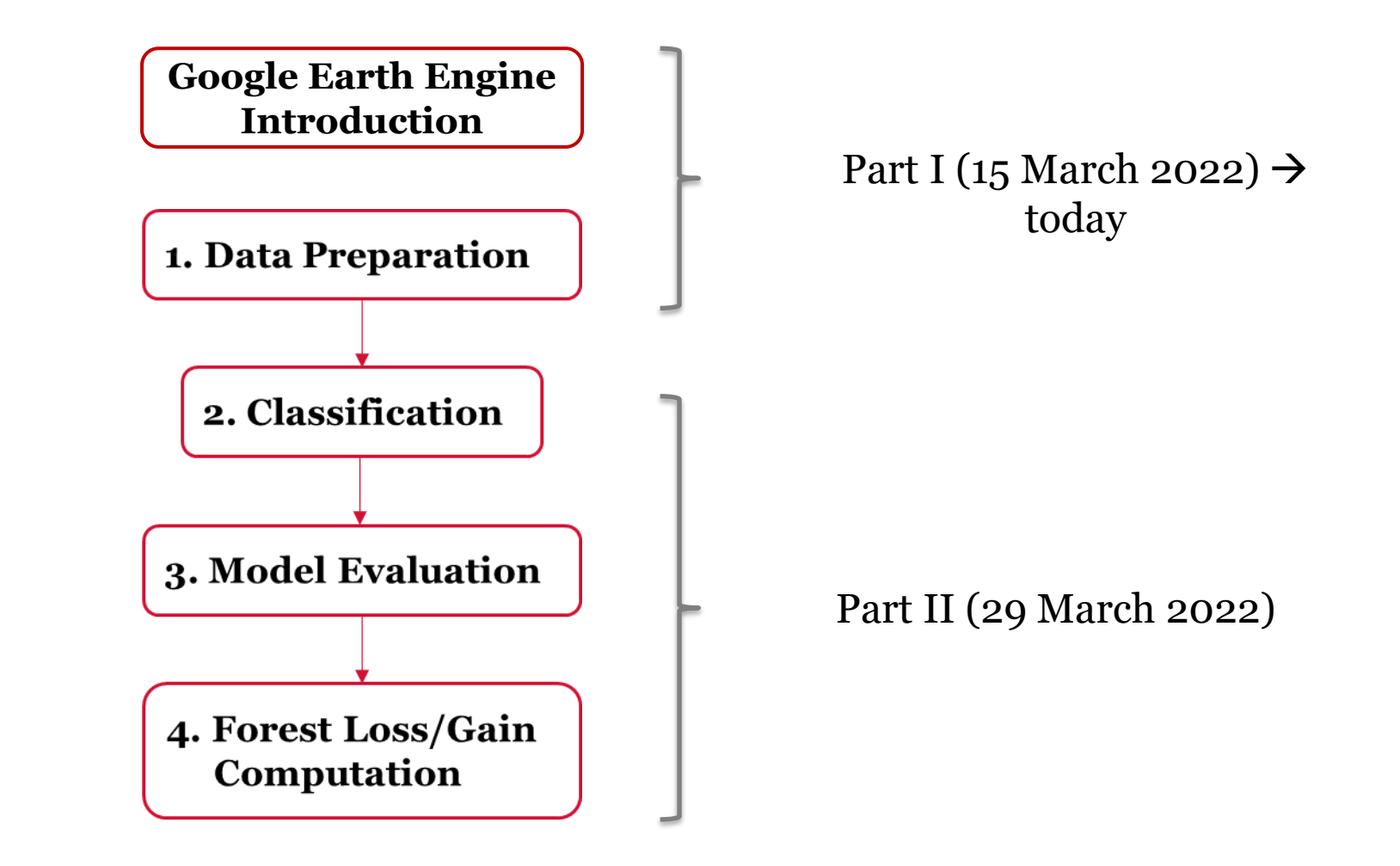

#### **POLITECNICO** MILANO 1863

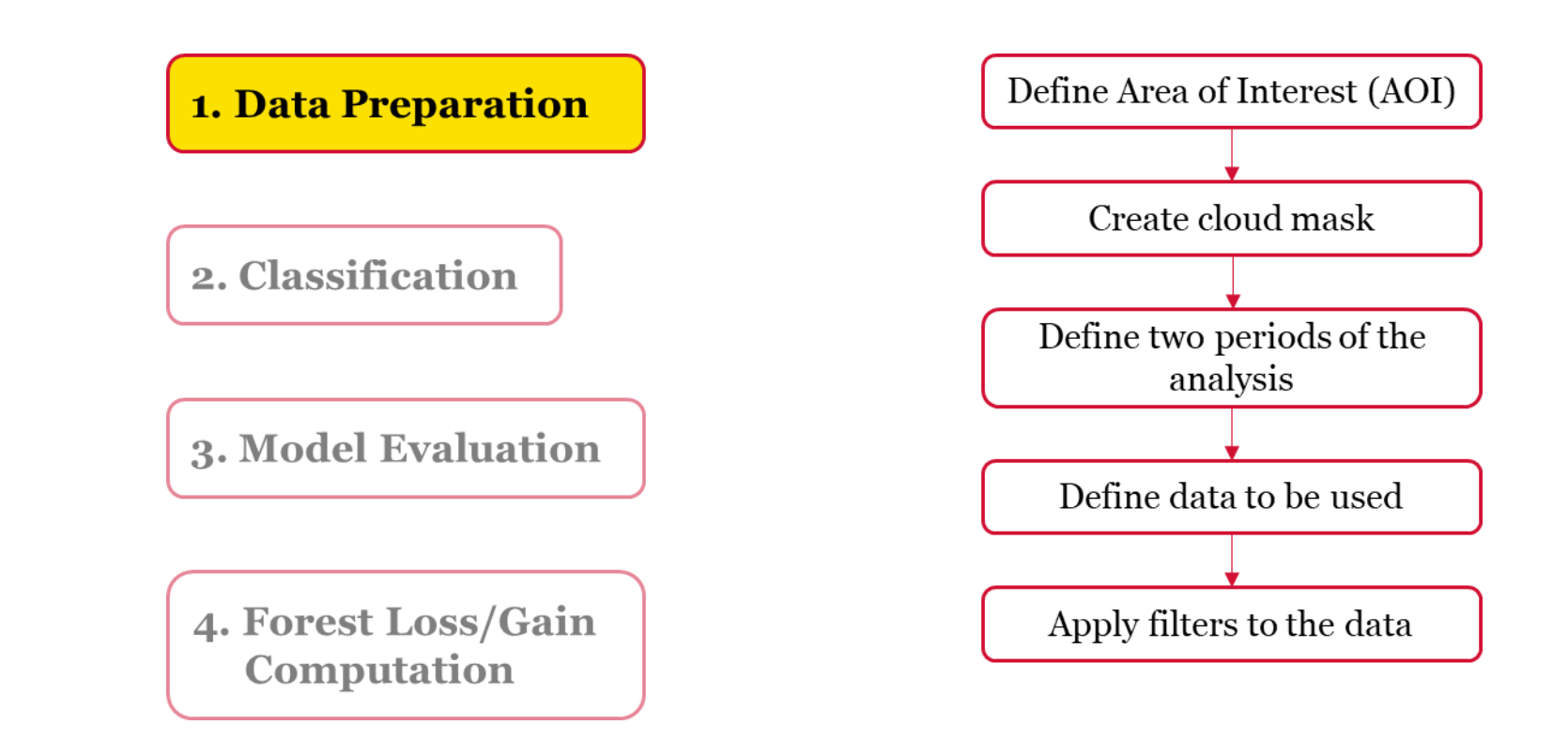

#### **POLITECNICO** MILANO 1863

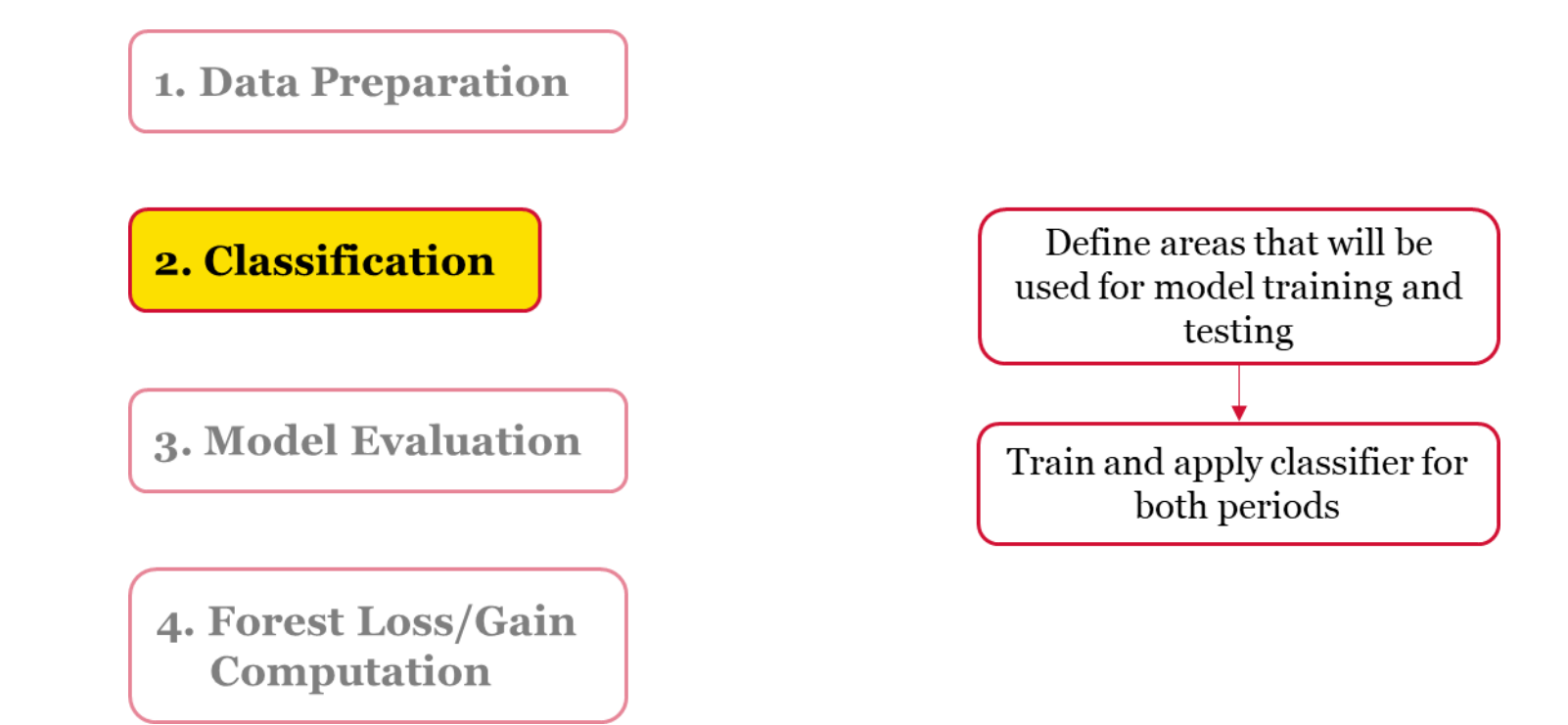

#### **POLITECNICO** MILANO 1863

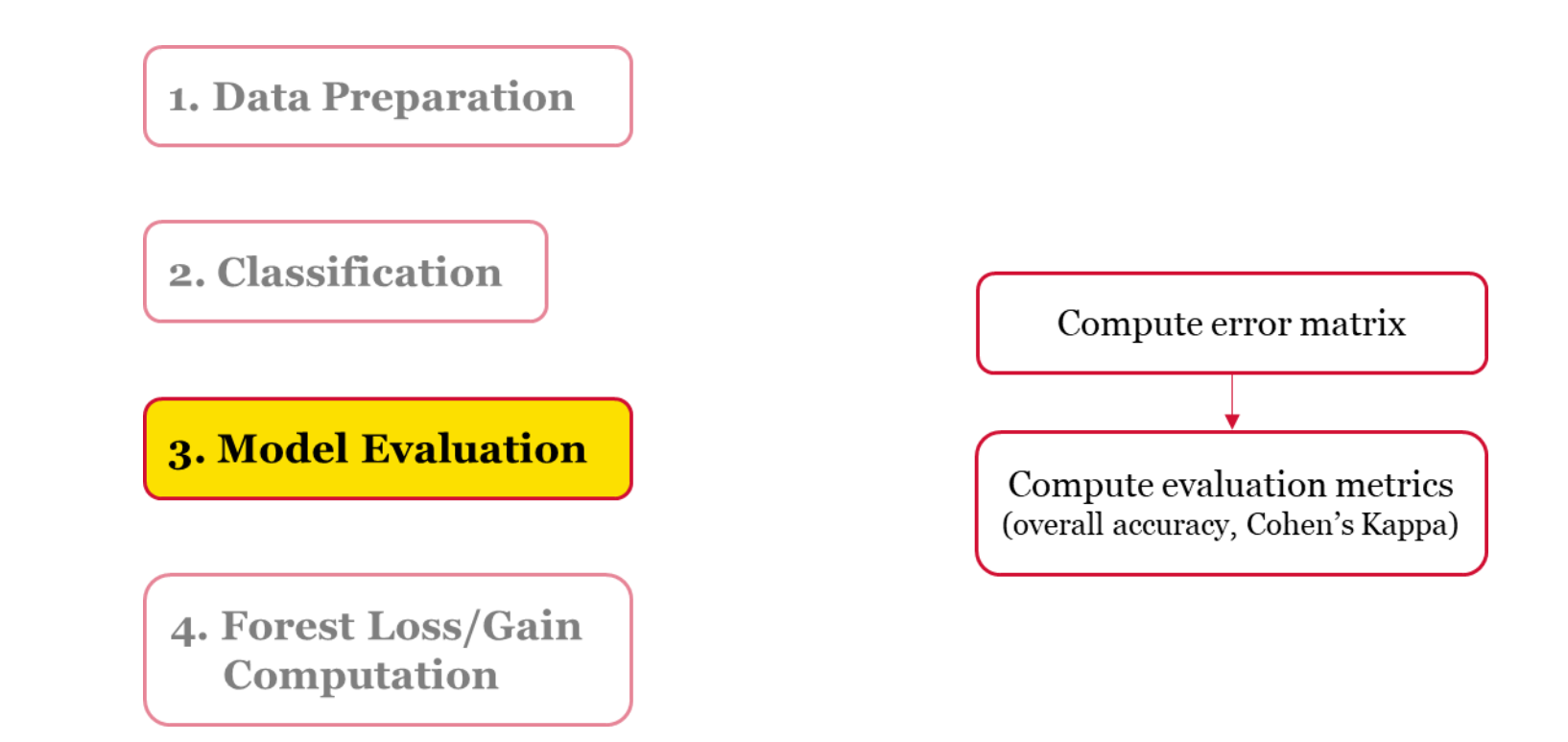

#### **POLITECNICO** MILANO 1863

 1. Data Preparation

 2. Classification

 3. Model Evaluation

 4. Forest Loss/Gain Computation

 Compute the total and absolute areas

## POLITECNICO MILANO 1863

### Data

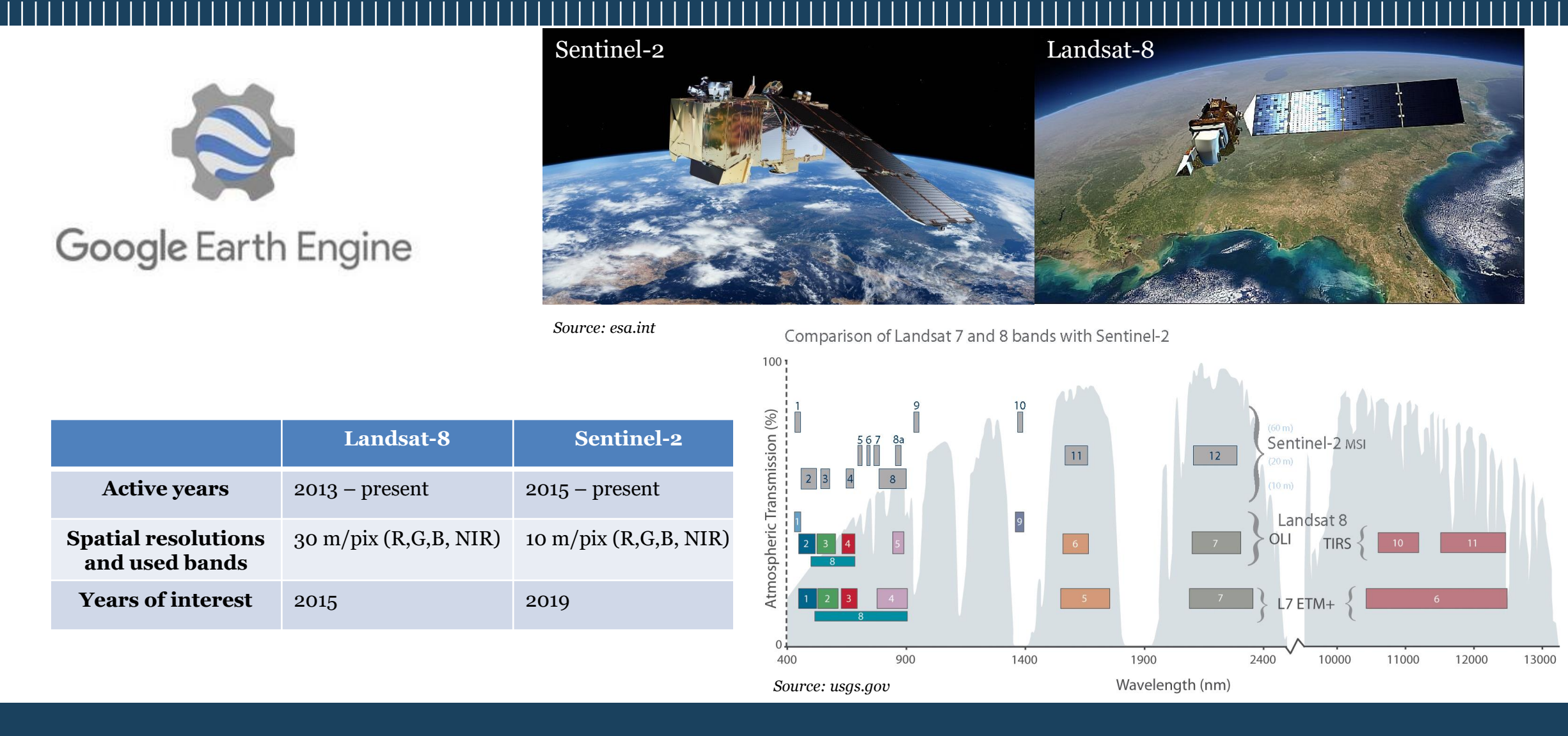

#### 15 March 2022

#### **Classification scheme:**

var training = image.sample(region, scale)

var classifier = ee.Classifier.cart().train(training)

```
var result = image.classify(classifier)
```

```
var confusionMatrix = classifier.confusionMatrix()
var accuracy = confusionMatrix.accuracy()
```

#### **Classifiers' mode:**

#### classifier.setOutputMode(mode)

- *Classification* Discrete input/output classes
- *Regression* Continuous valued output
- *Probability* binary classifiers only (for now) Support Regression: Cart, RF, SVM Support Probability: Cart, RF, NaiveBayes, SVM

From Noel Gorelick's Classification and Clustering presentation

Unsupervised clustering is also available through ee.Clusterer

# 04

## Let's start with Google Earth Engine

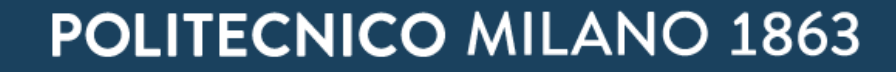

## **Google Earth Engine**

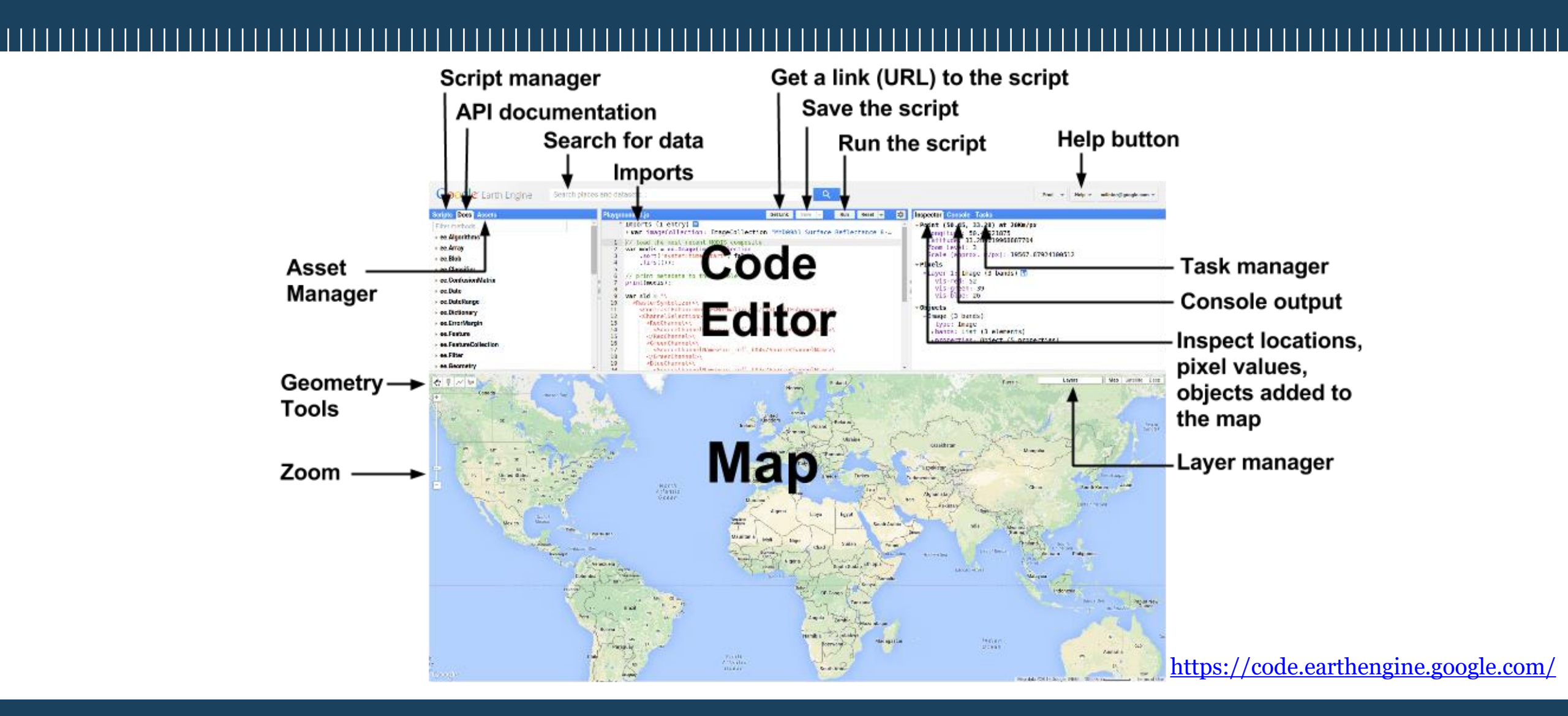

# 05

## Data Catalogue

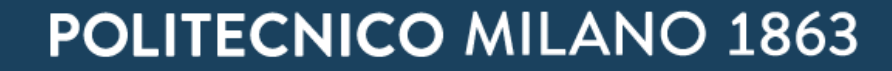

### Data Catalogue

Access it through this <u>webpage</u>

| Earth | Engine Data C     | atalog                                                                                                    |                                                                                                    |                                            |                                                                                                    |                                                                                                    |                                                                                                    |                                                                                                    | Q, Search                                                                                                    | English • | 0 |
|-------|-------------------|----------------------------------------------------------------------------------------------------|----------------------------------------------------------------------------------------------------|--------------------------------------------|----------------------------------------------------------------------------------------------------|----------------------------------------------------------------------------------------------------|----------------------------------------------------------------------------------------------------|----------------------------------------------------------------------------------------------------|----------------------------------------------------------------------------------------------------|-----------|---|
| Home  | View all datasets | Browse by tags                                                                                                    | Landsat                                                                                                    | MODIS                                      | Sentinel                                                                                                    | API Doce                                                                                                    |                                                                                                    |                                                                                                    |                                                                                                    |           |   |
|       |                   | Earth Eng                                                                                                    | ine Da                                                                                                    | ta Ca                                      | talog                                                                                                    | П                                                                                                    |                                                                                                    |                                                                                                    |                                                                                                    |           |   |
|       |                   | Earth Engine's publi                                                                                                    | ic data catalo<br>rector data fo                                                                                                    | ig include<br>x private i                  | s a variety of use or sharing                                                                                                | standard Earth science ra<br>p in your scripts.                                                                                                    | ster datasets. You can import these data                                                                                                    | sets into your script environment with a s                                                                                                    | ingle click. You can also upload your                                                                                                    |           |   |
|       |                   | Looking for another                                                                                                    | dataset not                                                                                                    | In Earth E                                 | ngine yet? Let                                                                                                    | us know by suggesting a                                                                                                    | dataset.                                                                                                    |                                                                                                    |                                                                                                    |           |   |
|       |                   | Filter list of datase                                                                                                    | łu.                                                                                                    |                                            |                                                                                                    |                                                                                                    |                                                                                                    |                                                                                                    |                                                                                                    |           |   |
|       |                   | Canada AAFC An<br>Inventory                                                                                                    | nnual Crop                                                                                                    |                                            | Allen Coral /<br>Geomorphic<br>Habitat - v1.                                                                                 | Atlas (ACA) -<br>2 Zonation and Benthic<br>0                                                                                                    | AHN Netherlands 0.5m DEM,<br>Interpolated                                                                                                    | AHN Netherlands 0.5m DEM, Non-<br>Interpolated                                                                                                    | AHN Netherlands 0.5m DEM, Raw<br>Samples                                                                                                    |           |   |
|       |                   |                                                                                                    |                                                                                                    |                                            | b                                                                                                    |                                                                                                    |                                                                                                    | Carlo                                                                                                    |                                                                                                    |           |   |
|       |                   | Starting in 2009, the<br>Team of the Science<br>Brench (STB) at Agri<br>Canado (AJFC) bega<br>generating annual on<br>Pocusing on the Prail<br>and 1910, a Position | Earth Observat<br>and Technolog<br>culture and Agr<br>in the process o<br>op type digital in<br>ne Provinces in<br>Taxe of the base | kon<br>V<br>1-Food<br>of<br>1aps.<br>12009 | The Allen Coral<br>geomorphic zo<br>for the world's<br>patel resolution<br>image data are<br>PlanetScope so<br>pase.com. The | Atlas dataset maps the<br>nation and benthic habitat<br>shallow coreal reefs at 5m.<br>The underlying satellite<br>temporal composites of<br>tellite imagery spanning<br>and tellite imagery spanning<br>and tellite imagery<br>and tellite imagery<br>and tellite imagery<br>an | The AHN DEM is a 0.5m DEM covering the<br>Netherlands. It was generated from LIDAR<br>dels taken in the group between 2007 and<br>2012. It contains ground level samples<br>with all other items above ground (such as<br>buildings, bridges, trees etc.) removed.<br>This seeking is for | The AHN DEM is a 0.5m OEM covering the<br>Nethoriands. It was generated from LIDAR<br>data taken in the spring between 2007 and<br>2012. It contains ground level samples<br>with all other Herns above ground (such as<br>balatings, bridges, trees etc.) removed.<br>Take service is | The AHN DEM is a 0.5m DEM covering the<br>hertheriands. It was generated from LIDAR<br>data takies in the spring between 2007 and<br>2012. This version contains both ground<br>level samples and terms above ground<br>level (such as buildings, bridges, trees etc)<br>The screet ended. |           |   |

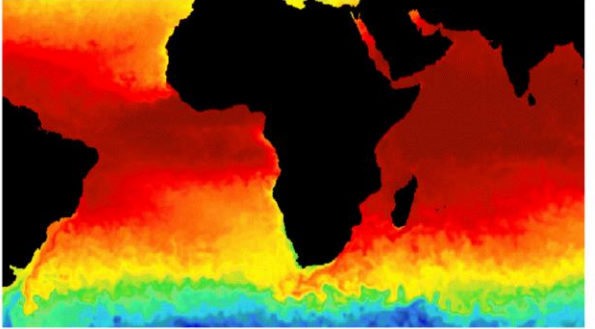

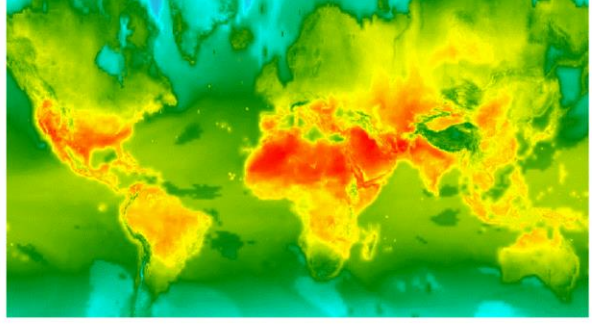

#### Surface Temperature

#### Climate

Thermal satellite sensors can provide surface temperature and emissivity information. The Earth Engine data catalog includes both land and sea surface temperature products derived from several spacecraft sensors, including MODIS, ASTER, and AVHRR, in addition to raw Landsat thermal data.

Climate models generate both long-term climate predictions and historical interpolations of surface variables. The Earth Engine catalog includes historical reanalysis data from NCEP/NCAR, gridded meteorological datasets like NLDAS-2, and GridMET, and climate model outputs like the University of Idaho MACAv2-METDATA and the NASA Earth Exchange's Downscaled Climate Projections.

# Access it through the Search box at the top of the Code Editor:

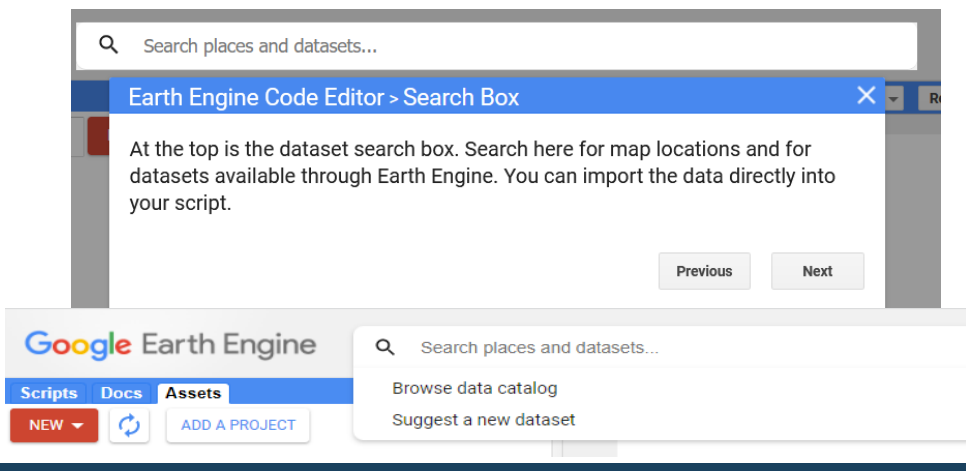

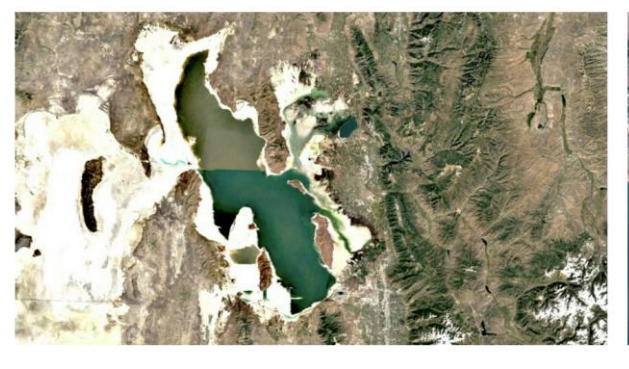

#### Landsat

Landsat, a joint program of the USGS and NASA, has been observing the Earth continuously from 1972 through the present day. Today the Landsat satellites image the entire Earth's surface at a 30-meter resolution about once every two weeks, including multispectral and thermal data.

#### Sentinel

The Copernicus Program is an ambitious initiative headed by the European Commission in partnership with the European Space Agency (ESA). The Sentinels include all-weather radar images from Sentinel-1A and -1B, high-resolution optical images from Sentinel 2A and 2B, as well as ocean and land data suitable for environmental and climate monitoring from Sentinel 3.

#### **Data Catalogue**

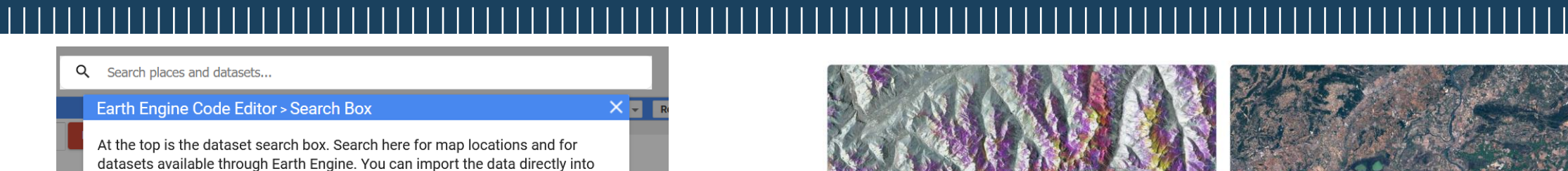

Next

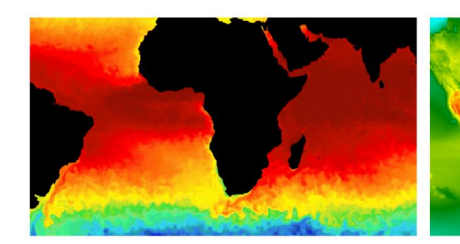

#### Surface Temperature

your script.

Thermal satellite sensors can provide surface temperature and emissivity information. The Earth Engine data catalog includes both land and sea surface temperature products derived from several ODIS, ASTER, and AVHRR, in addition to raw Landsat thermal dat

Climate models generate both long-term climate predictions and historical interpolations of surface variables. The Earth Engine catalog includes historical reanalysis data from NCEP/NCAR, gridded orological datasets like NLDAS-2, and GridMET, and climate model outputs like the Univ of Idaho MACAv2-METDATA and the NASA Farth Exchange's Downscaled Climate Proje

Climate

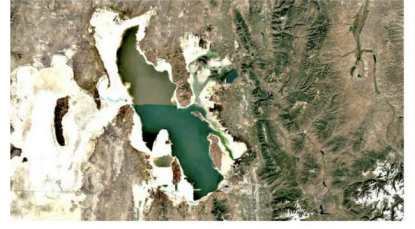

#### Landsat

Landsat, a joint program of the USGS and NASA, has been observing the Earth continuously from 1972 through the present day. Today the Landsat satellites image the entire Earth's surface at a 30meter resolution about once every two weeks, including multispectral and thermal data.

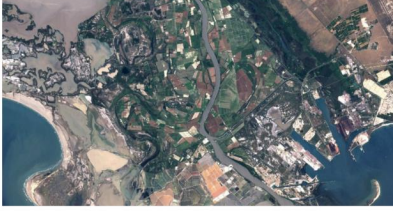

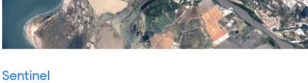

The Copernicus Program is an ambitious initiative headed by the European Commission in partnership with the European Space Agency (ESA). The Sentinels include all-weather radar images from Sentinel-1A and -1B, high-resolution optical images from Sentinel 2A and 2B, as well as ocean and land data suitable for environmental and climate monitoring from Sentinel

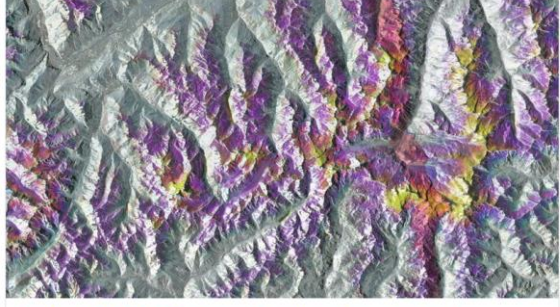

#### Sentinel-1 SAR GRD: C-band Synthetic Aperture Radar

#### Data availability: 2014 - Present

The Sentinel-1 mission provides data from a dual-polarization C-band Synthetic Aperture Radar (SAR) instrument. SAR instruments are capable of acquiring meaningful data in all weather conditions (even clouds) during daytime and nighttime. Sentinel-1 data is used across many domains, including maritime activity, sea-ice mapping, humanitarian aid, crisis response, and forest management

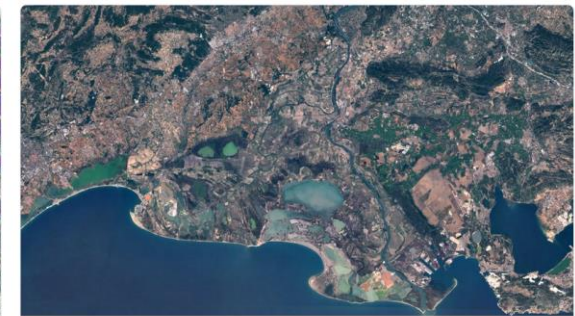

#### Sentinel-2 MSI: Multispectral Instrument

#### Data availability: 2015 - Present

The Sentinel-2 mission collects high-resolution multispectral imagery useful for a broad range of applications, including monitoring of vegetation, soil and water cover, land cover change, as well as humanitarian and disaster risk.

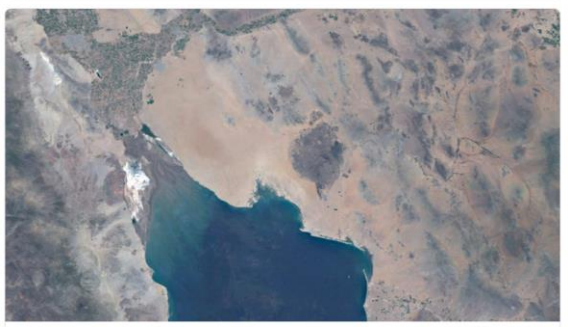

#### Sentinel-3 OLCI EFR: Ocean and Land Color Instrument

#### Data availability: 2016 - Present

The Sentinel-3 instrument provides systematic measurements of the planet's oceans, land, ice, and atmosphere, including the temperature, color and height of the sea surface as well as the thickness of sea ice.

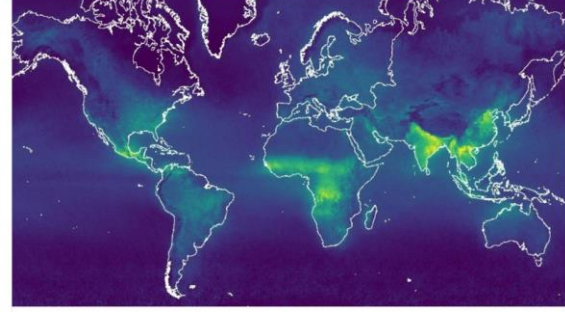

#### Sentinel-5P TROPOMI: TROPOspheric Monitoring Instrument

#### Data availability: 2018 - Present

The Sentinel-5 Precursor mission collects data useful for assessing air quality, including concentrations of: ozone, methane, formaldehyde, aerosol, carbon monoxide, nitrogen oxide, and sulphur dioxide.

#### **POLITECNICO** MILANO 1863

#### **Data Catalogue**

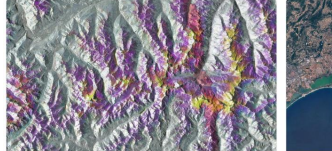

#### Sentinel-2 MSI: Multispectral Instrument

billity: 2014 - Persent Data analbility: 2015 - Present 41 mission provides data from a data polarization C band Synthetic Apetura Mail Control Contexts high-resolution (even cloud) during dyrine and rapidities. Senten 1-1 data is used across many clean during mission schild, mission cloud across many even cloud during dyrine and rapidities. Senten 1-1 data is used across many even during mission schild, mission schild, m

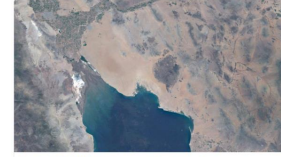

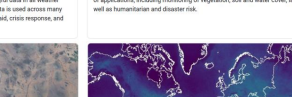

Sentinel-3 OLCIE FR. Ocean and Land Color Instrument
Benefalte 2011 - frage
Benefalte 2011 - frage
Benefalte 2011 - frage
Benefalte 2011 - frage
Benefalte 2011 - frage
Benefalte 2011 - frage
Benefalte 2011 - frage
Benefalte 2011 - frage
Benefalte 2011 - frage
Benefalte 2011 - frage
Benefalte 2011 - frage
Benefalte 2011 - frage
Benefalte 2011 - frage
Benefalte 2011 - frage
Benefalte 2011 - frage
Benefalte 2011 - frage
Benefalte 2011 - frage
Benefalte 2011 - frage
Benefalte 2011 - frage
Benefalte 2011 - frage
Benefalte 2011 - frage
Benefalte 2011 - frage
Benefalte 2011 - frage
Benefalte 2011 - frage
Benefalte 2011 - frage
Benefalte 2011 - frage
Benefalte 2011 - frage
Benefalte 2011 - frage
Benefalte 2011 - frage
Benefalte 2011 - frage
Benefalte 2011 - frage
Benefalte 2011 - frage
Benefalte 2011 - frage
Benefalte 2011 - frage
Benefalte 2011 - frage
Benefalte 2011 - frage
Benefalte 2011 - frage
Benefalte 2011 - frage
Benefalte 2011 - frage
Benefalte 2011 - frage
Benefalte 2011 - frage
Benefalte 2011 - frage
Benefalte 2011 - frage
Benefalte 2011 - frage
Benefalte 2011 - frage
Benefalte 2011 - frage
Benefalte 2011 - frage
Benefalte 2011 - frage
Benefalte 2011 - frage
Benefalte 2011 - frage
Benefalte 2011 - frage
Benefalte 2011 - frage
Benefalte 2011 - frage
Benefalte 2011 - frage
Benefalte 2011 - frage
Benefalte 2011 - frage
Benefalte 2011 - frage
Benefalte 2011 - frage
Benefalte 2011 - frage
Benefalte 2011 - frage
Benefalte 2011 - frage
Benefalte 2011 - frage
Benefalte 2011 - frage
Benefalte 2011 - frage
Benefalte 2011 - frage
Benefalte 2011 - frage
Benefalte 2011 - frage
Benefalte 2011 - frage
Benefalte 2011 - frage
Benefalte 2011 - frage
Benefalte 2011 - frage
Benefalte 2011 - frage
Benefalte 2011 - frage
Benefalte 2011 - frage
Benefalte 2011 - frage
Benefalte 2011 - frage
Benefalte 2011 - frage
Benefalte 2011 - frage
Benefalte 2011 - frage
Benefalte 2011 - frage
Benefalte 2011 - frage
Benefalte 2011 - frage
Benefalte 2011 - frage
Benefalte 2011 - frage
Benefalte 2011 - frage
Benefalte 2011 - frage
Benefalte 2011

a validability 2016 - Prosent Deta availability 2016 - Prosent Section 3 Internet provide systematic measurements of the glowth cocaes, lock down attemption, including the temperature, color and height of the test auflice as well as the attemption, including the temperature, color and height of the test auflice as well as the and of the test of the test.

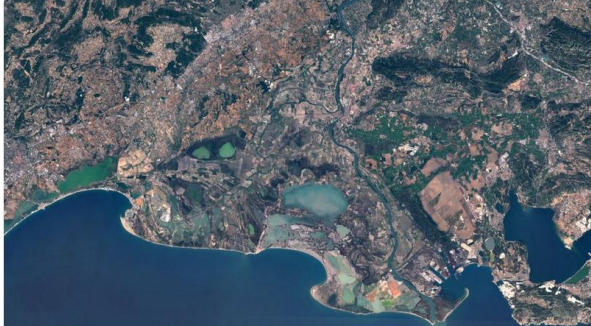

Surface Reflectance

Level-2A orthorectified atmospherically corrected surface reflectance.

Dataset availability: 2017-03-28 - Present

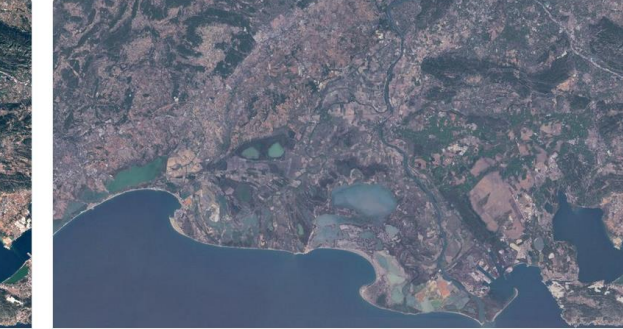

#### Top-of-Atmosphere Reflectance

Level-1C orthorectified top-of-atmosphere reflectance.

Dataset availability: 2015-06-23 - Present

## Sentinel-2 MSI: MultiSpectral Instrument, Level-2A

2017-03-28T00:00:00Z - 2022-02-23T00:00:00

Dataset Provider

European Union/ESA/Copernicus

Earth Engine Snippet

copernicus

ee.ImageCollection("COPERNICUS/S2\_SR")

reflectance

sentine

Tags

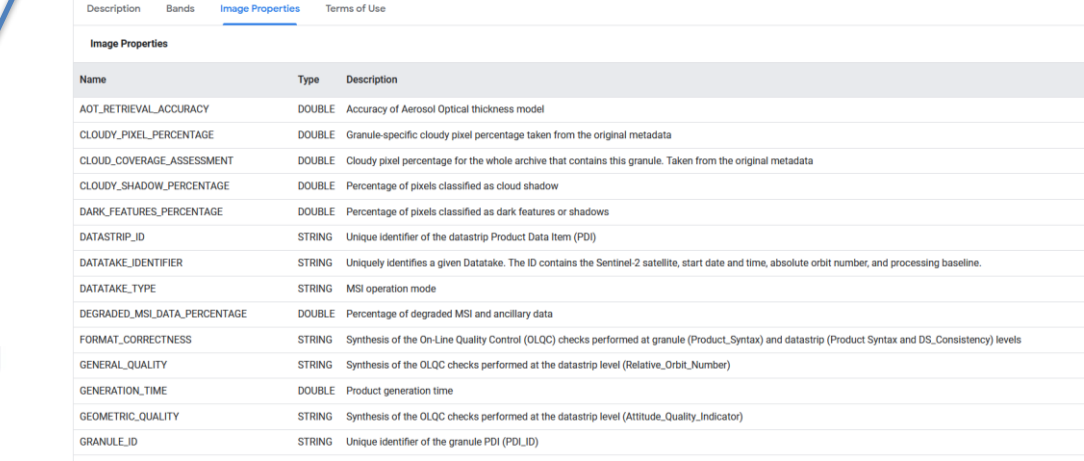

#### Explore in Earth Engine

```
/**
```

}

\* Function to mask clouds using the Sentinel-2 QA band \* @param (ee.Image) image Sentinel-2 image \* @return (ee.Image) cloud masked Sentinel-2 image \*/

function maskS2clouds(image) {
 var qa = image.select('QA60');

// Bits 10 and 11 are clouds and cirrus, respectively. var cloudBitMask = 1 << 10; var cirrusBitMask = 1 << 11;</pre>

// Both flags should be set to zero, indicating clear conditions. var mask = qa.bitwiseAnd(cloudBitMask).eq(0) .and(qa.bitwiseAnd(cirrusBitMask).eq(0));

return image.updateMask(mask).divide(10000);

var visualization = {
 min: 0.0,
 max: 0.3,
 bands: ['B4', 'B3', 'B2'],
};

Map.setCenter(83.277, 17.7009, 12);

Map.addLayer(dataset.mean(), visualization, 'RGB');

Open in Code Editor

### **POLITECNICO** MILANO 1863

Explore Sentinel-2 MSI on your country

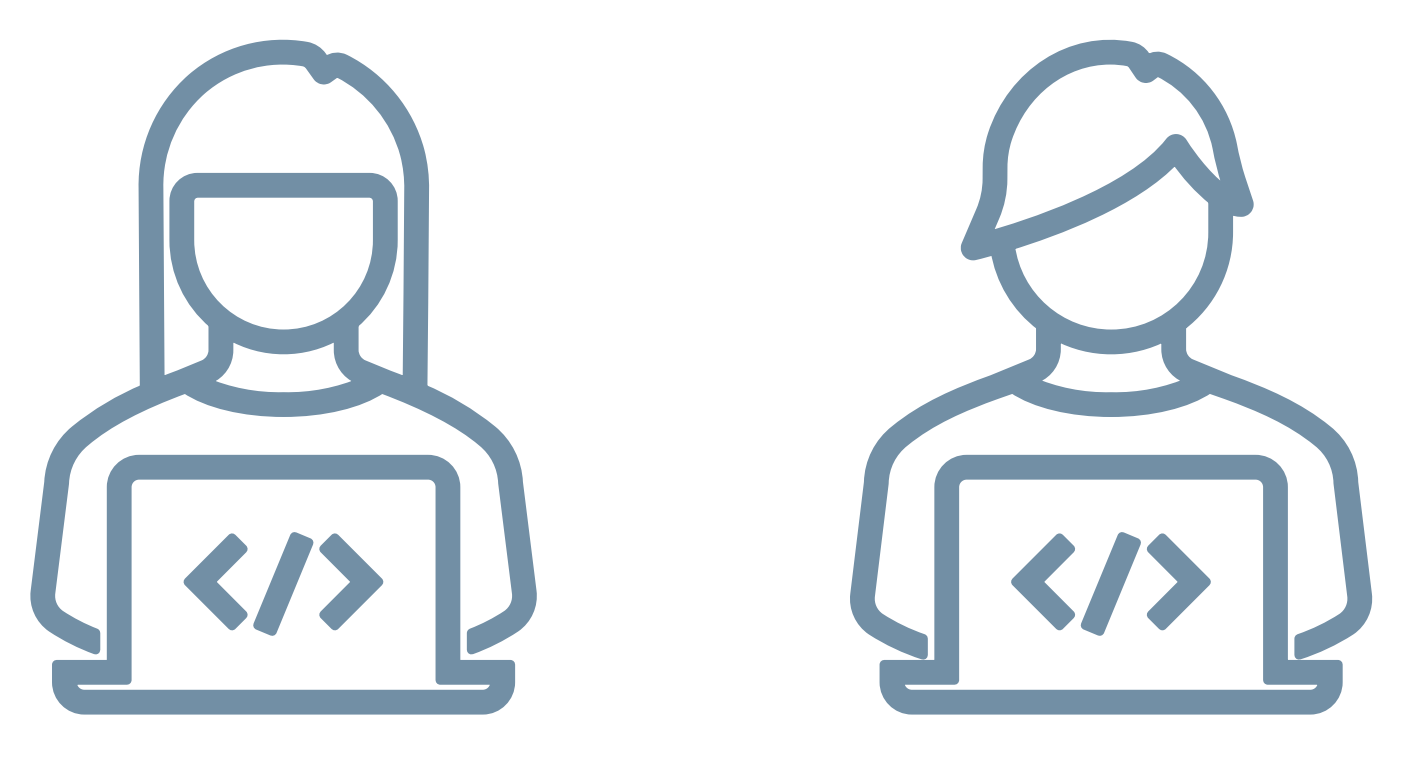

Google Earth Engine

## Setup a new workspace

#### Create new repository:

| Scripts Docs Assets                              |            |
|--------------------------------------------------|------------|
| Filter scripts                                   | NEW 🔺 🗘    |
| <ul><li>Owner (8)</li><li>Writer</li></ul>       | Repository |
| <ul> <li>Reader (15)</li> <li>Archive</li> </ul> | Folder     |
| Examples                                         | File       |

#### New repository

Git repositories created through this dialog can be shared with other users.

Changes pushed to this repository by other tools will be reflected in the Code Editor.

The repository names must be unique and cannot be changed later.

users/vyordanov/ workshops

Create new folder:

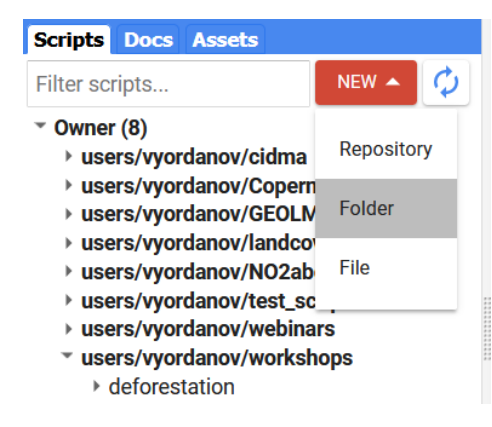

#### Create folder

| Enter a name or path for the folder: |               |  |  |  |  |
|--------------------------------------|---------------|--|--|--|--|
|                                      | Folder Name   |  |  |  |  |
| users/vyordanov/workshops 🔻          | deforestation |  |  |  |  |

#### Create new script:

| Filter scripts          | NEW 🔺     |
|-------------------------|-----------|
| • Owner (8)             |           |
| users/vyordanov/cidma   | Repositor |
| users/vyordanov/Copern  |           |
| users/vyordanov/GEOLN   | Folder    |
| users/vyordanov/landcov |           |
| users/vyordanov/NO2ab   | File      |
| users/vyordanov/test_sc |           |
| users/vyordanov/webinar | S         |
| users/vyordanov/worksho | ops       |
| deforestation           |           |

**Create file** 

| Enter a name or path for the file: | File Name             |
|------------------------------------|-----------------------|
| users/vyordanov/workshops 🔻        | /deforestation/Part I |
| Enter description (optional):      |                       |
|                                    |                       |

### **POLITECNICO** MILANO 1863

## Save your script and share it

Save the script:

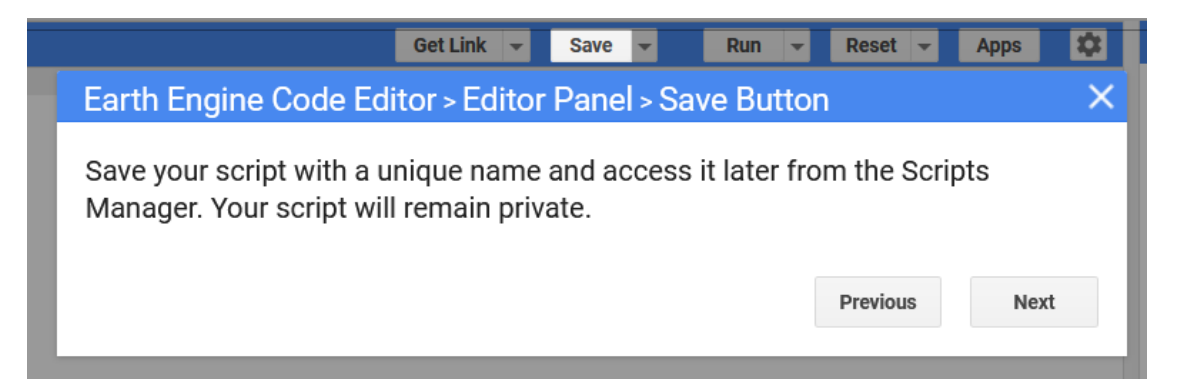

#### Share the script:

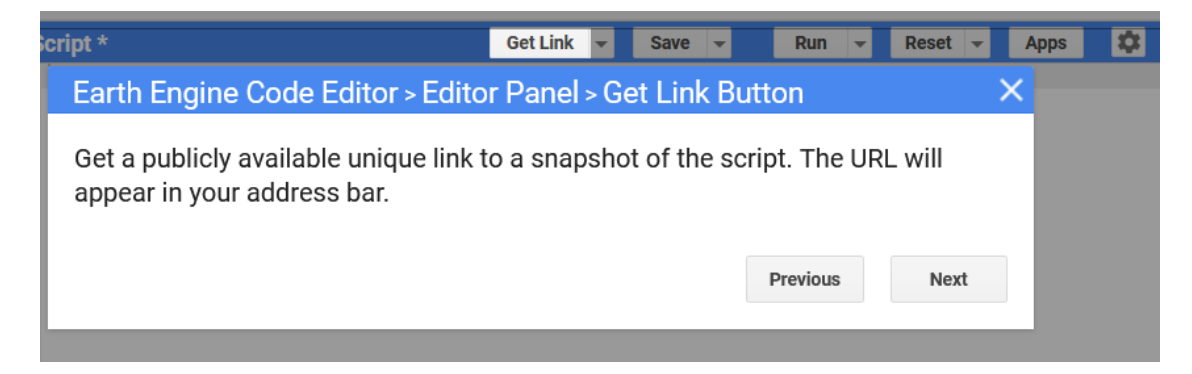

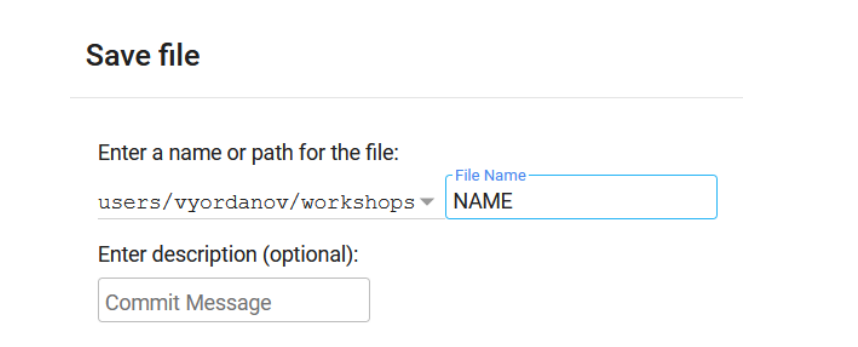

The 'Get Link' URL is now in the address bar. Any Earth Engine user with the link can use it to view the code snapshot.

Note: To give others access to assets in the code snapshot, you may need to share them.

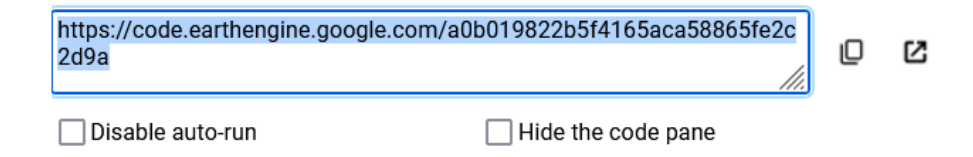

## Upload your own data

#### Scripts Docs Assets ADD A PROJECT

#### Image Upload

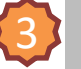

GeoTIFF (.tif, .tiff) or TFRecord (.tfrecord + .json)

#### **Table Upload**

Shape files (.shp, .shx, .dbf, .prj, or .zip)

CSV file (.csv)

Image collection

#### Folder

Asset quota

Usage details for "users/vyordanov":

| Current | Maximum |
|---------|---------|
|         |         |

Total file size 115.45GB (46%) 250GB 10000 Number of assets 167 (1%)

Upload a new image asset

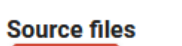

#### SELECT

Please drag and drop or select files for this asset. Allowed extensions: tiff, tif, json, tfrecord or tfrecord.gz.

#### Asset ID

users/vyordanov/ 🕶 🛛 Asset Name

#### Properties

MEAN

Masking mode None

Metadata properties about the asset which can be edited during asset upload and after ingestion. The "system:time\_start" property is used as the primary date of the asset.

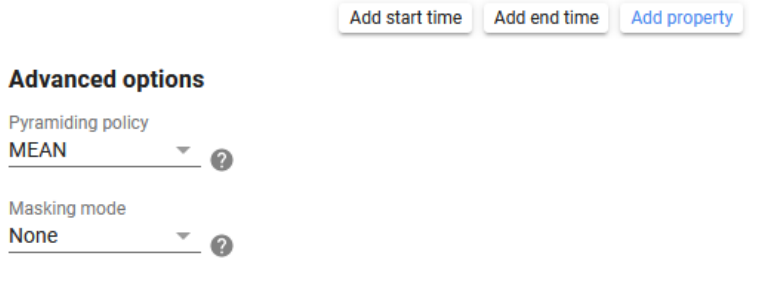

**{**4}

#### Learn more about how uploaded files are processed

CANCEL UPLOAD

#### **POLITECNICO** MILANO 1863

ОК

## **Upload your own data**

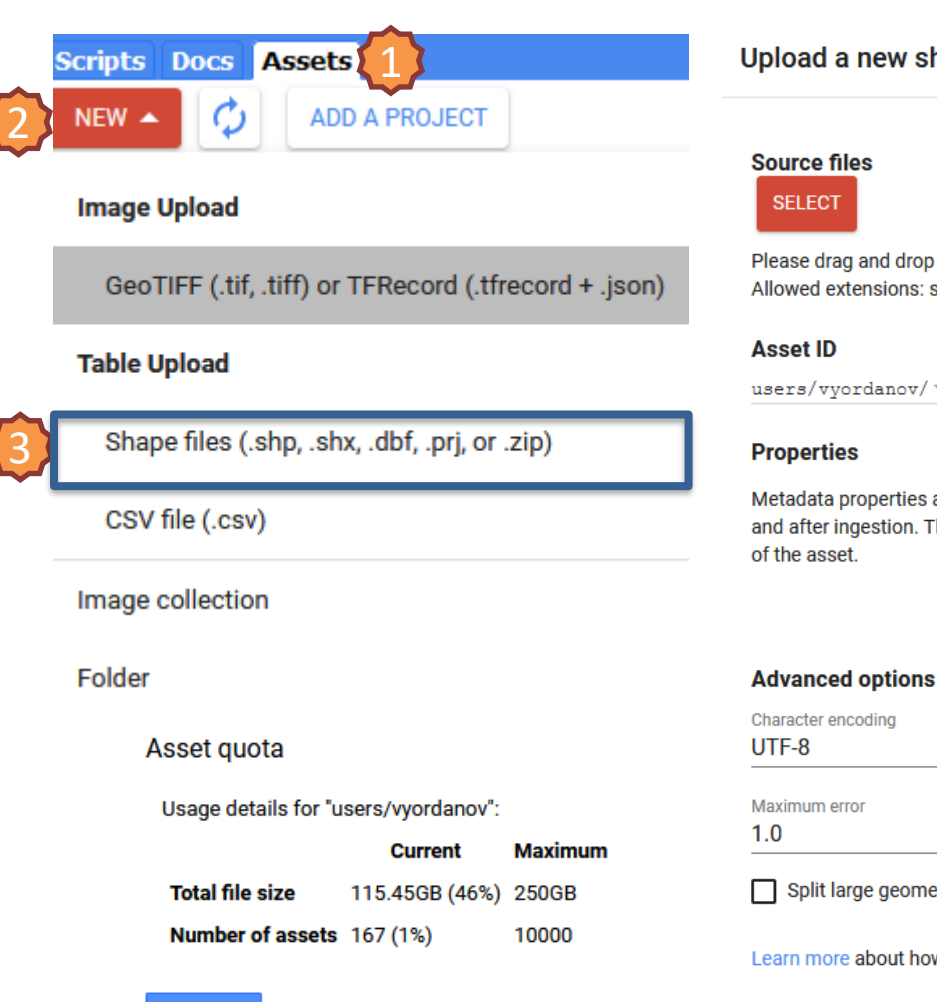

Upload a new shapefile asset

Please drag and drop or select files for this asset. Allowed extensions: shp, zip, dbf, prj, shx, cpg, fix, qix, sbn or shp.xml.

users/vyordanov/ - Asset Name

Metadata properties about the asset which can be edited during asset upload and after ingestion. The "system:time\_start" property is used as the primary date

> Add start time Add end time Add property

4

#### Advanced options

Q 🕜

#### Split large geometries 🕐

Learn more about how uploaded files are processed.

0

CANCEL UPLOAD

Please download the <u>Amazon ROI.zip</u> which contains a shape file of the Area of Interest that we are going to work on

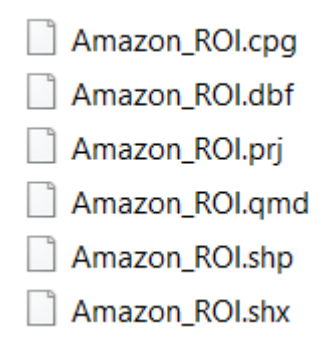

#### **POLITECNICO** MILANO 1863

15 March 2022

ОК

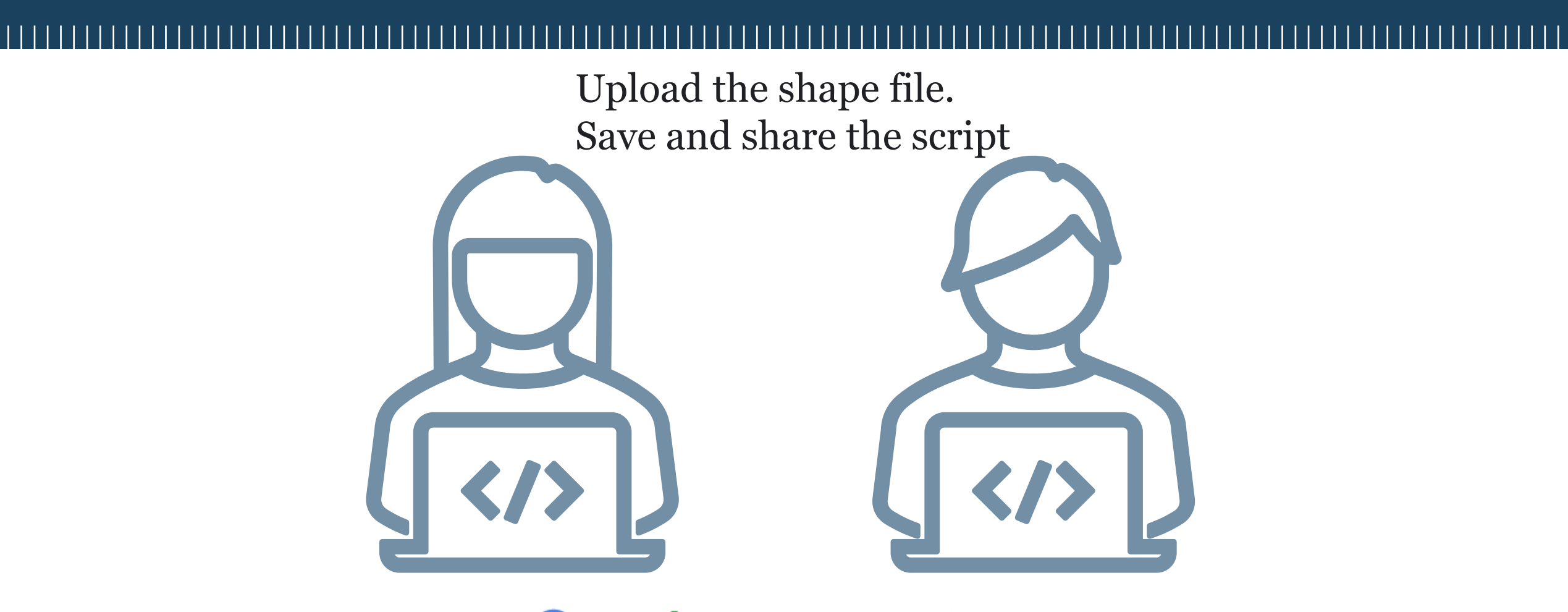

# Google Earth Engine

# 06

# Very brief introduction to JavaScript

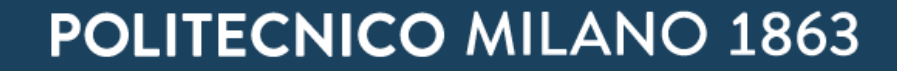

#### JavaScript – Very brief introduction

//Print first programming line
print('Hello World! This is GIS workshop:)');

//Double backslash for Single-line comments

```
/*
Opening /* and closing */ for Multi-line comments
*/
```

//Selecting multi lines and pressing Ctrl + / (for English keyboards)

```
//Declare a variable.
var myNumber;
print('My number is: ',myNumber);
```

```
//Declare and initialize a new variable.
var myNumber = 5;
print('My number is: ',myNumber)
```

Inspector Console Tasks

Use print (...) to write to this console.

Hello World! This is GIS workshop:)

\*You can copy and paste the code lines

| Inspector Console Tasks           |        |
|-----------------------------------|--------|
| Use print () to write to this cor | isole. |
| My number is:<br>undefined        |        |
| My number is:<br>5                |        |

#### **POLITECNICO** MILANO 1863

#### JavaScript – Very brief introduction

```
//Array
                                           //Arrays can be composed by different types of objects.
                                          var myNumberArray = [1,2,3,4,5];
                                          var myStringArray = ['red', 'green', 'blue'];
                                                                                                   Inspector Console Tasks
                                                                                                  Use print (...) to write to this console.
                                           print(myStringArray[0])
//Variable;
                                                                                                   red
                                           //Dictionary or Objects
var myVariable;
                                           //Dictionaries are composed by keys (properties) and values pairs.
//String ("chain of characters")
                                            var myDictionary = {
                                                                                                 Inspector Console Tasks
var myString = 'Hello, GIS';
                                             name: 'GIS Course',
                                                                                                Use print (...) to write to this console.
//Number
                                             year: 2022,
                                                                                                Object (3 properties)
                                                                                                  name: GIS Course
var myNumber = 2022;
                                                                                                  *tasks: ["JS","Gee"]
                                            tasks:['JS','Gee']
                                                                                                    0: JS
                                                                                                    1: Gee
var myPi = 3.1416;
                                          };
                                                                                                  year: 2022
                                           print(myDictionary)
                                                                                                 GIS Course
                                           print(myDictionary['name'])
                                                                                                 2022
                                           print(myDictionary.year)
                                                                                                 Gee
                                           print(myDictionary.tasks[1])
```

#### **POLITECNICO** MILANO 1863

\*You can copy and paste the code lines

## JavaScript – Very brief introduction

\*You can copy and paste the code lines

```
// This generates a list of numbers from 1 to 10.
var myList = ee.List.sequence(1, 10);
print(myList)
//Define a function that can be applied to the input.
```

```
var computeSquares = function(number) {
    // We define the operation using the EE API.
    return ee.Number(number).pow(2);
};
```

// The map() operation takes a function that works on each element independently
// and returns a value.
// Apply your function to each item in the list by using the map() function.

```
var squares = myList.map(computeSquares);
print(squares); // [1, 4, 9, 16, 25, 36, 49, 64, 81, 100]
```

#### **N.B.**:

- To ensure that your function is fully usable throughout your code, place its definition in the beginning of your script.
- The use of for-loops is discouraged in Earth Engine. Instead of for-loops, the map() function is applied to collections!

Introduction to JavaScript and Google Earth Engine

Earth Engine 101 - Introduction to the API

<u>Google Earth Engine Developers</u>

## **Google Earth Engine**

Some of the most relevant object classes on Earth Engine are:

ee.Image: an object to represent an image

ee.ImageCollection: a stack or time-series of images

ee.Geometry: an object to represent a vector

ee.Feature: a Geometry with attributes

ee.FeatureCollection: set of Features

ee.Reducer: a way to aggregate data over time, space, bands, arrays and other data structures

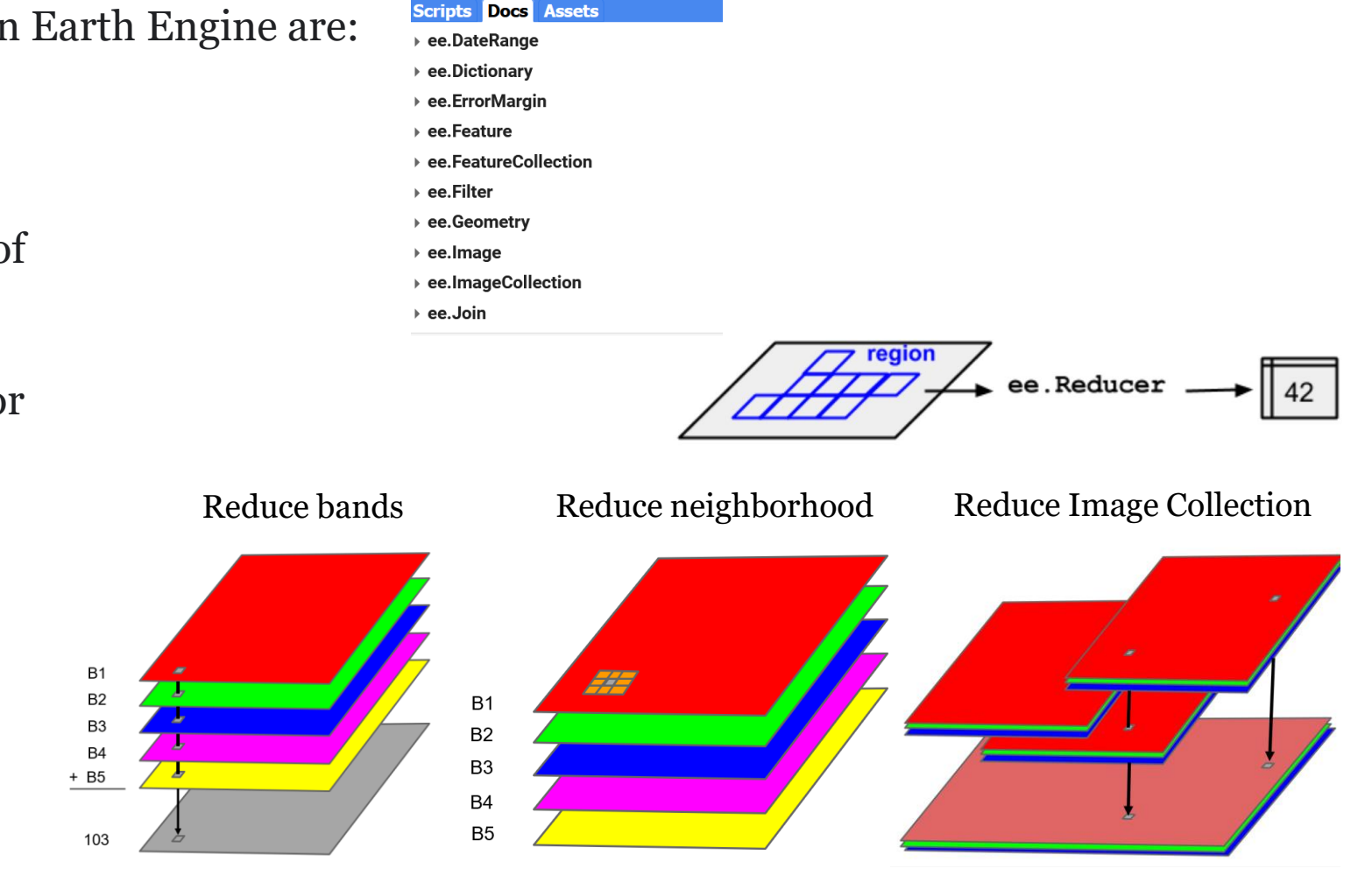

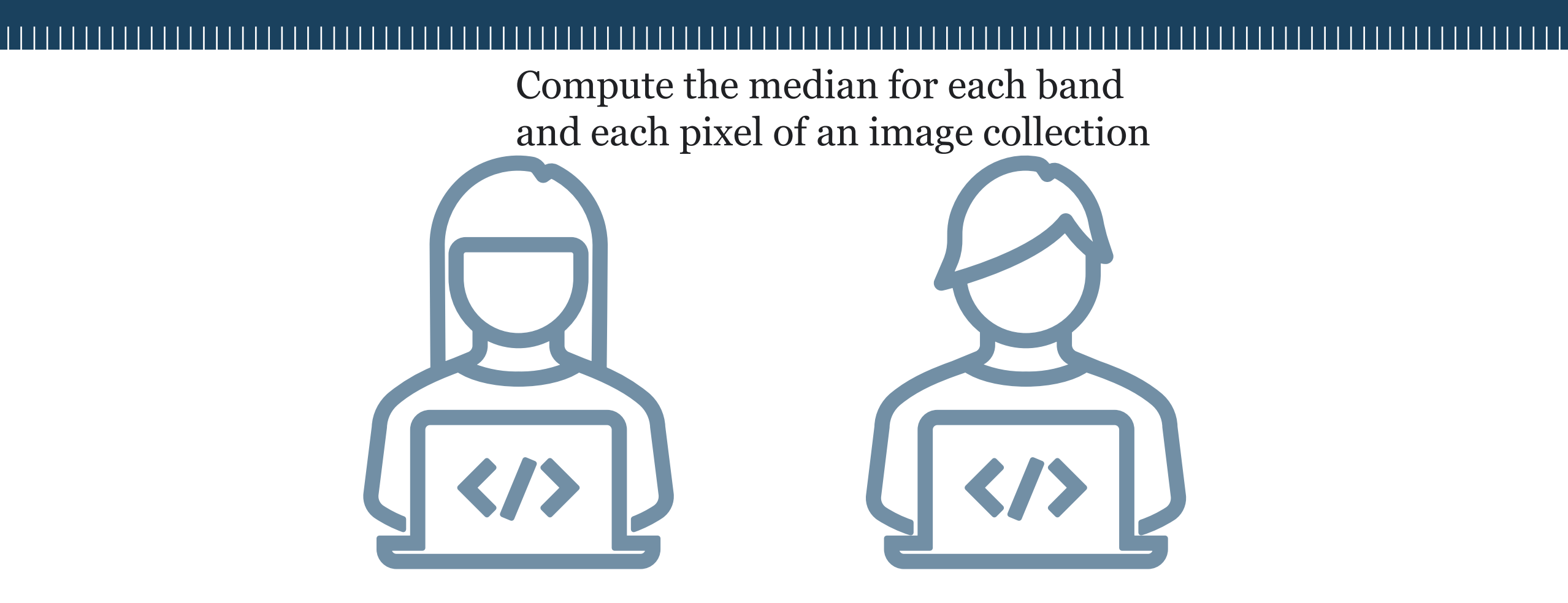

Google Earth Engine

# 07 Let's start

## **POLITECNICO** MILANO 1863

15 March 2022

//Define a region of interest; var pointBrazil = ee.Geometry.Point(-52.97, -6.40); //they are WGS84 coordinates //Center the map with respect to this point Map.centerObject(pointBrazil,9) //Add the layer point to the map Map.addLayer(pointBrazil, {}, "Center of the region")

// Add polygon for the Area of interest
var AOI = ee.FeatureCollection('users/vyordanov/AmazonROI')
Map.centerObject(AOI,9)
Map.addLayer(AOI, {}, "Area of Interest")

// Compute and print the area of our AOI in km<sup>2</sup>: var aoiArea=AOI.geometry().area().divide(1000000); print('AOI Area: ',aoiArea,"[km<sup>2</sup>]") AOI Area:

AOI Area: 48551.96934273438 [km²]

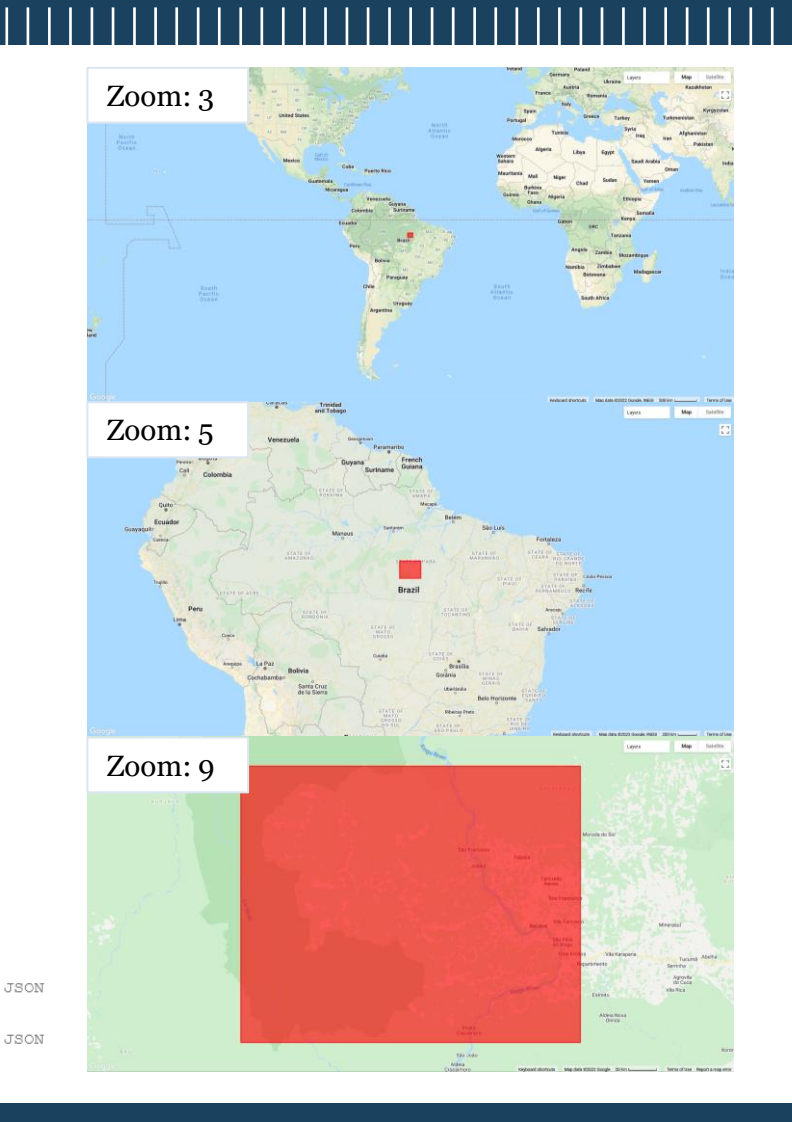

```
// Function to apply scaling factors for Landsat images.
function applyScaleFactors(image) {
  var opticalBands = image.select('SR_B.').multiply(0.0000275).add(-0.2);
                                                                                         Converts the data values into
  var thermalBands = image.select('ST_B.*').multiply(0.00341802).add(149.0);
                                                                                         actual surface reflectance.
  return image.addBands(opticalBands, null, true)
               .addBands(thermalBands, null, true);
var landsat2015 = ee.ImageCollection('LANDSAT/LC08/C02/T1 L2')
                                                                                  Calling the Landsat-8 Surface Reflectance Collection
               .filterDate('2015-05-01', '2015-08-30')
                                                                                  Applying a temporal filter
                                                                                  Filtering to show images only in the AOI
               .filterBounds(AOI)
               .filter(ee.Filter.lt('CLOUD COVER', 10))
                                                                                  Filtering images that have cloud cover less than 10%
               .aside(print)
                                                                                  Prints in the console the image collection
                                                            Image Collection
               .map(applyScaleFactors)
                                                                                  Applying the scaling function
               .median()
                                                                                  Applying a median reducer*
                                                            Image
               .clip(AOI)
                                                                                  Clipping the image using the AOI boundaries
var visParLandsat = {
                                                                               Defines the color palette for layer visualization
  bands: ['SR B4', 'SR B3', 'SR B2'],
  min: 0.0,
                                                                           *Reduces an image collection by calculating the
  max: 0.3,
                                                                           median of all values at each pixel across the stack of
};
Map.addLayer(landsat2015,visParLandsat,'Landsat 2015')
                                                                           all matching bands.
```

## **POLITECNICO** MILANO 1863

## **GEE image visualization and image collection filtering**

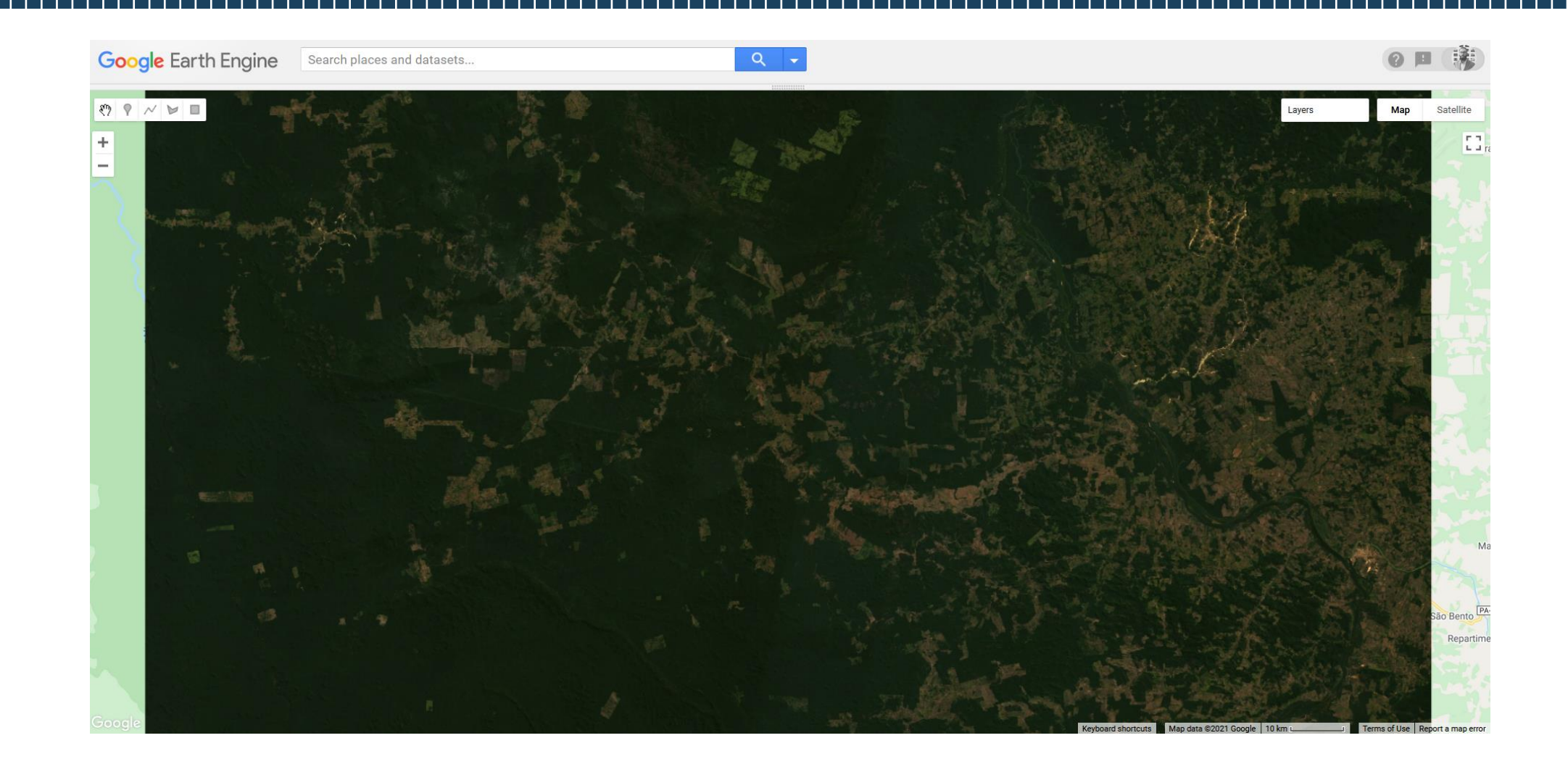

// We can make another visualization, for example, a False Color. It will use the Near-Infrared Band, //Red and Green. In this way the vegetation will 'highlighted' in red, because a plant with more //chlorophyll will reflect more near-infrared energy than an unhealthy plant. This is due to the fact // that healthy vegetation absorbs blue- and red-light energy to fuel photosynthesis and create //chlorophyll.

```
var visParLandsatFalseColor = {
    bands: ['SR_B5', 'SR_B4', 'SR_B3'],
    min: 0.0,
    max: 0.5,
};
```

Map.addLayer(landsat2015, visParLandsatFalseColor,'Landsat 2015 False Color')

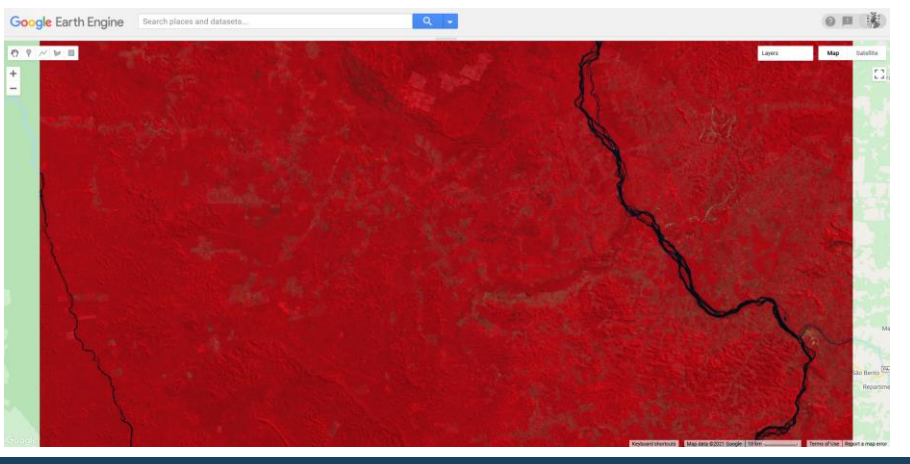

## NDVI = (NIR-RED)/(NIR+RED)

The value range of the NDVI is -1 to 1.

Negative values of NDVI (values approaching –1) correspond to water.

Values close to zero (-0.1 to 0.1) generally correspond to barren areas of rock, sand, or snow.

Low, positive values represent shrub and grassland (approximately 0.2 to 0.4), while high values indicate temperate and tropical rainforests (values approaching 1).

https://custom-scripts.sentinel-hub.com/sentinel-2/ndvi/

//Using NDVI(Normalized Difference Vegetation Index)
//computed using the following formula: (NIR - R) / (NIR + R).
//Consider the three alternatives (comment the other two when you are using one of them)

```
// 1. Band selection and manual computation:
var nir = landsat2015.select('SR_B5');
var red = landsat2015.select('SR_B4');
var ndvi = nir.subtract(red).divide(nir.add(red)).rename('NDVI');
Map.addLayer(ndvi,{min: -1, max: 1, palette: ['blue', 'white', 'green']},'NDVI2015')
```

```
// 2. Using GEE built-in functions:
var ndvi2 = landsat2015.normalizedDifference(['SR_B5', 'SR_B4']).rename('NDVI');
Map.addLayer(ndvi2,{min: -1, max: 1, palette: ['blue', 'white', 'green']},'NDVI2015 2')
```

```
// 3. Make it as a function and directly apply it during the Image Collection filtering - the // // // resulted
image will have directly the NDVI band included:
function ndviLS(image){
  var ndvi = image.normalizedDifference(['SR_B5', 'SR_B4']).rename('NDVI');
  return image.addBands(ndvi);
}
// NB: We will use the approach 3 for the rest of webinar. Put the definition of functions at the top of the
script. Do not forget to .map(ndviLS) the ndvi function in the filtering
Map.addLayer(landsat2015.select('NDVI'),{min: -1, max: 1, palette: ['blue', 'white', 'green']},'NDVI2015')
```

## **GEE image visualization and image collection filtering - Recap**

```
function applyScaleFactors(image)
  var opticalBands = image.select('SR B.').multiply(0.0000275).add(-0.2);
  var thermalBands = image.select('ST_B.*').multiply(0.00341802).add(149.0);
  return image.addBands(opticalBands, null, true)
              .addBands(thermalBands, null, true);
function ndviLS(image){
  var ndvi = image.normalizedDifference(['SR_B5', 'SR_B4']).rename('NDVI');
  return image.addBands(ndvi);
var landsat2015 = ee.ImageCollection('LANDSAT/LC08/C02/T1 L2')
                  .filterDate('2015-05-01', '2015-08-30')
                  .filterBounds(AOI)
                  .filter(ee.Filter.lt('CLOUD_COVER', 10))
                  .aside(print)
                   .map(applyScaleFactors)
                  .map(ndviLS)
                  .median()
                  .clip(AOI)
var visParLandsat = {
  bands: ['SR B4', 'SR B3', 'SR B2'],
  min: 0.0,
  max: 0.3,
};
Map.addLaver(landsat2015.visParLandsat.'Landsat 2015')
Map.addLayer(landsat2015.select('NDVI'),{min: -1, max: 1, palette: ['blue', 'white', 'green']},'NDVI2015')
```

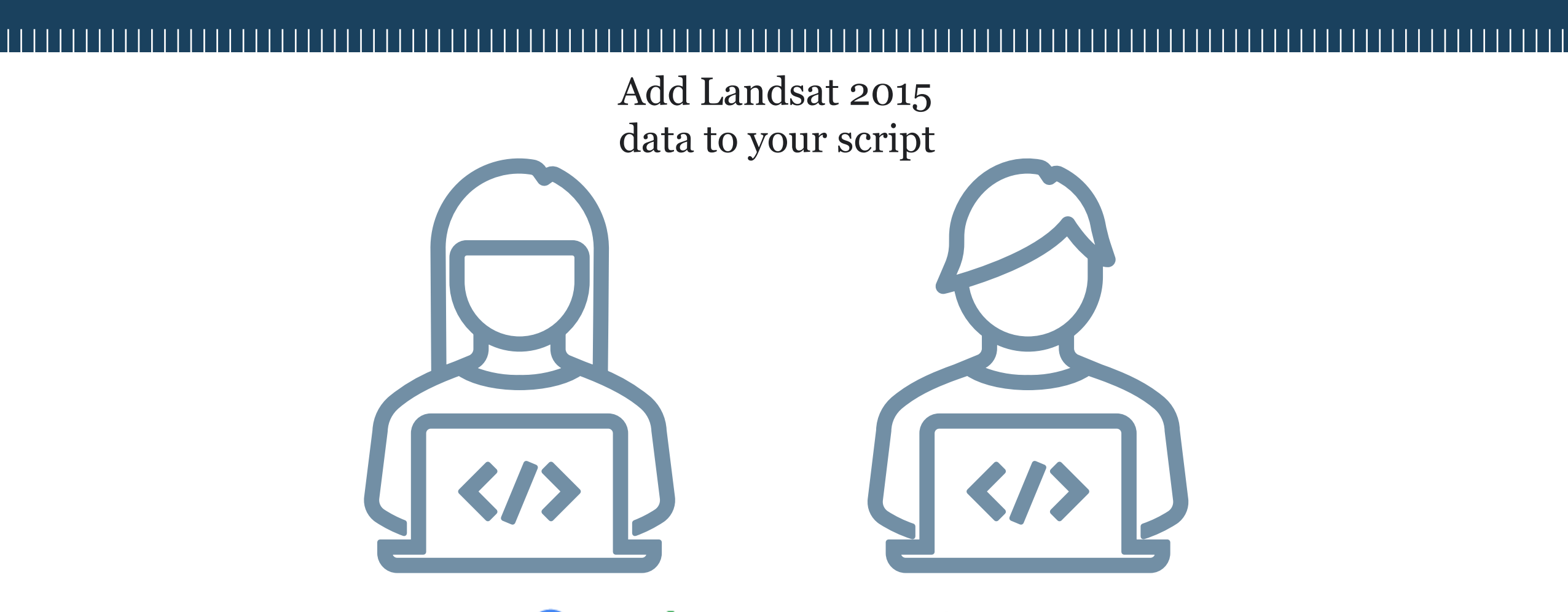

# Google Earth Engine

# 08

## Let's add also Sentinel-2 image 2019

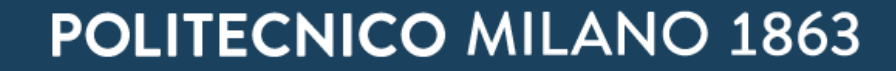

## **GEE image visualization – adding an image from a second period**

```
// To understand the change in the forest between 2015 and 2019 we need one image of 2019 over
// the same period. We use Sentinel-2 MSI image for 2019 to see the differences in the processing.
// First, it is better to include another suggested (for Sentinel-2) function which allows us to mask
// existing clouds.
// The function to mask the clouds on Sentinel-2 images using QA60 band is:
function maskS2clouds(image) {
 var qa = image.select('QA60');
 // Bits 10 and 11 are clouds and cirrus, respectively. Value 1 means presence of cloud and cirrus
 var cloudBitMask = 1 << 10;</pre>
 var cirrusBitMask = 1 << 11;</pre>
 // Both flags should be set to zero, indicating clear conditions.
 var mask = ga.bitwiseAnd(cloudBitMask).eg(0)
      .and(ga.bitwiseAnd(cirrusBitMask).eg(0));
 return image.updateMask(mask).divide(10000);
// Then we also add the ndvi function for Sentinel-2 (different bands with respect to Landsat)
```

```
function ndviSE(image){
    var ndvi = image.normalizedDifference(['B8', 'B4']).rename('NDVI');
    return image.addBands(ndvi);
```

## **GEE image visualization – adding an image from a second period**

```
var sentinel2019 = ee.ImageCollection('COPERNICUS/S2 SR')
                  .filterDate('2019-05-01', '2019-08-30')
                  .filterBounds(AOI)
                  .filter(ee.Filter.lt('CLOUDY PIXEL PERCENTAGE', 10)) //note the different property
                  .aside(print)
                  .map(maskS2clouds)
                  .map(ndviSE)
                  .median()
                  .clip(AOI);
var visParSentinel = {
 min: 0.0,
 max: 0.3,
 bands: ['B4', 'B3', 'B2'],
};
Map.addLayer(sentinel2019, visParSentinel, 'Sentinel 2019');
Map.addLayer(sentinel2019.select('NDVI'),{min: -1, max: 1, palette: ['blue', 'white',
```

```
'green']},'NDVI2019')
```

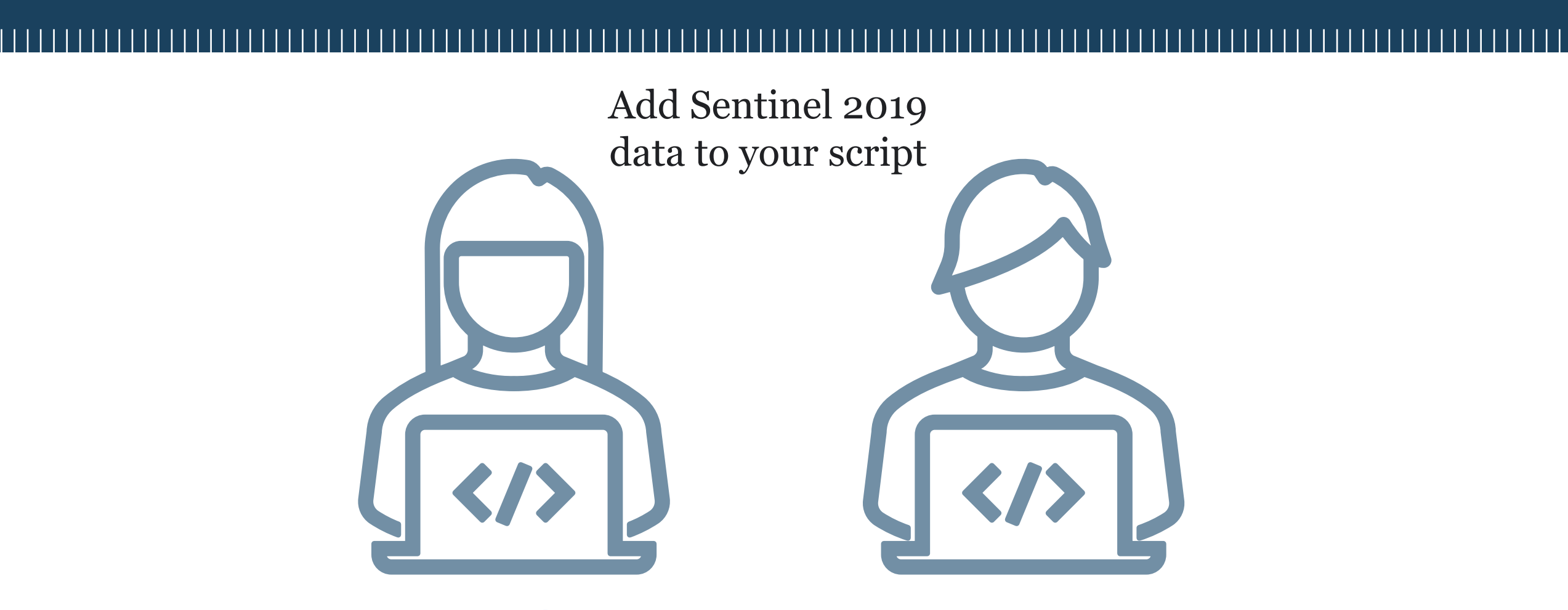

# Google Earth Engine

# 09

# Let's compare 2015 and 2019 images

**POLITECNICO** MILANO 1863

```
var linkedMap = ui.Map();
linkedMap.addLayer(sentinel2019, visParSentinel, 'Sentinel 2019');
linkedMap.centerObject(AOI,9);
linkedMap.setControlVisibility({all: true, zoomControl: true, mapTypeControl: true})
var linker = ui.Map.Linker([ui.root.widgets().get(0), linkedMap]);
```

```
//Add title labels to the maps and create the split panel comprising the two maps
var title_during= Map.add(ui.Label(
'2015', {fontWeight: 'bold', fontSize: '20px', position: 'bottom-left', color: 'slateGrey'}));
```

```
var title_after= linkedMap.add(ui.Label(
   '2019', {fontWeight: 'bold', fontSize: '20px', position: 'bottom-right', color: 'slateGrey'}));
```

```
var splitPanel = ui.SplitPanel({
firstPanel: linker.get(0),
secondPanel: linker.get(1),
orientation: 'horizontal',
wipe: true,
style: true,
style: {stretch: 'both'}
});
ui.root.widgets().reset([splitPanel]);
```

\* It is not relevant for the further analyses

## **GEE image visualization – Split screen\***

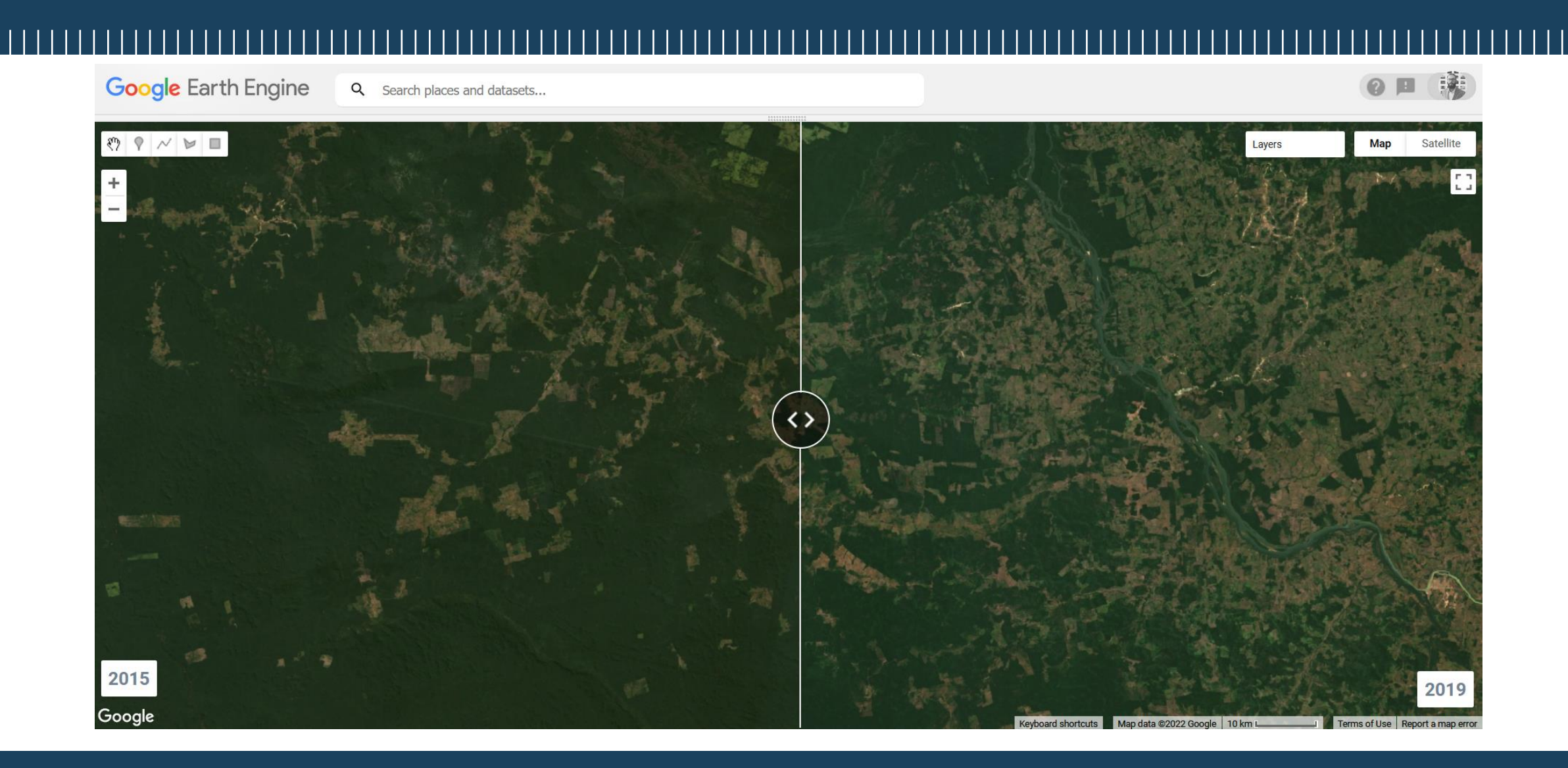

Here you can find the <u>full script</u> of the session

## Thank you for the attention!

## See you in the next part (29 March 2022)

<u>maria.brovelli@polimi.it</u> <u>vasil.yordanov@polimi.it</u>